Тренинг Центр Анфисы Бреус "Вдохновение"

Пошаговые инструкции по управлению и ведению блога на WordPress

#### Урок №81

#### Тема: 8 - Getresponse

#### Как работать с инструментом Автоматизация

- Элементы автоматизации Условия Фильтры Действия
- Начальные требования к настройке автоматизации
- Расположить и настроить элементы
- Настроить Email рассылку
- Задать нужное количество людей для охвата

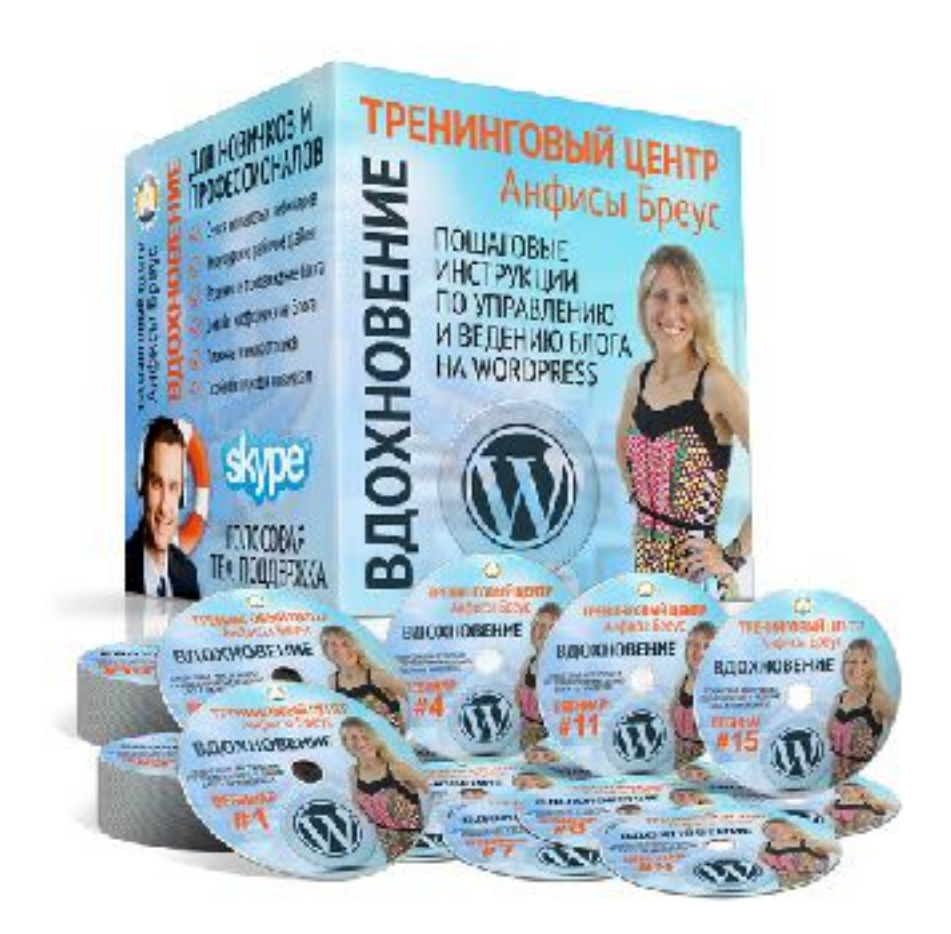

#### Содержание

- Элементы процессов автоматизации
- Минимальные требования к созданию автоматизации
- Вход в Getresponse
- Создание процесса
- Как расположить и настроить элементы
- Отправить письмо, если человек подписался через форму подписки
- Назначить баллы подписчику, если перешел по ссылке в письме
- Отметить тегом тех, кто не перешел по ссылке
- Отправить повторное письмо для тех, кто не открыл первое письмо
- Переместить подписчика в другую кампанию
- Отправить письмо с промокодом (спецпредложением) первым 100 подписчикам, которые набрали больше 200 баллов
- Настройка процесса
- Как сохранить и запустить процесс
- Редактирование процессов

#### Элементы процессов автоматизации Условия - Фильры - Действия

#### Логика Marketing Automation

Marketing Automation основана на интуитивной если-то-тогда логике.

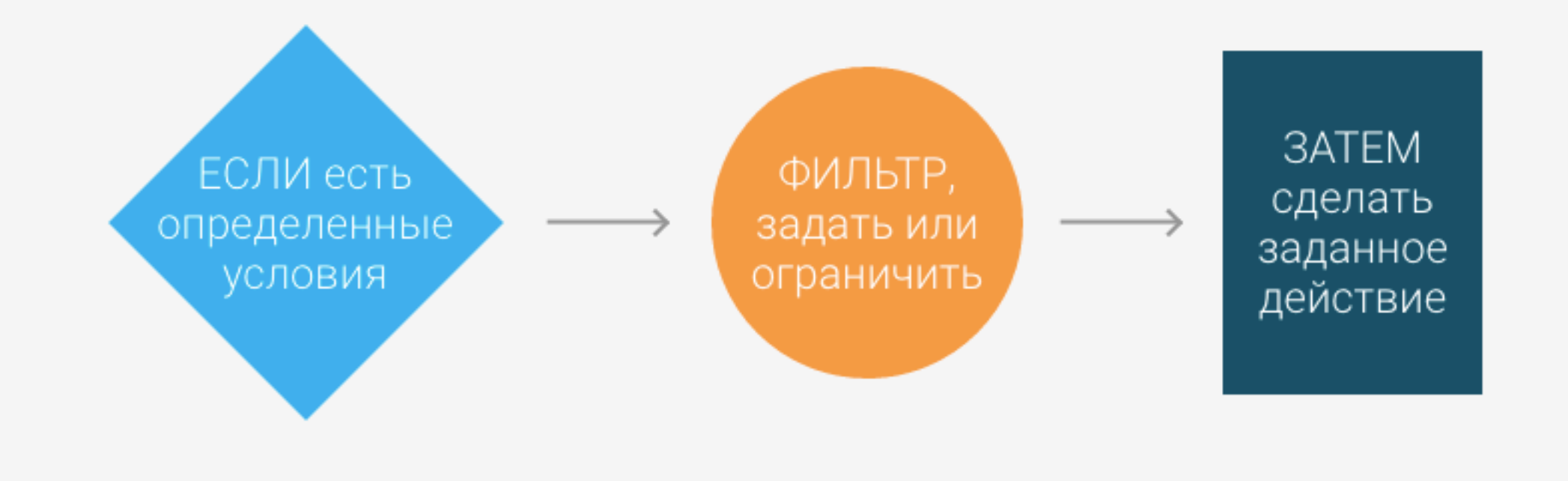

#### Условия

B Marketing Automation вы задаете **условия, просто выбирая и уточняя их**. Вы можете использовать следующие типы условий:

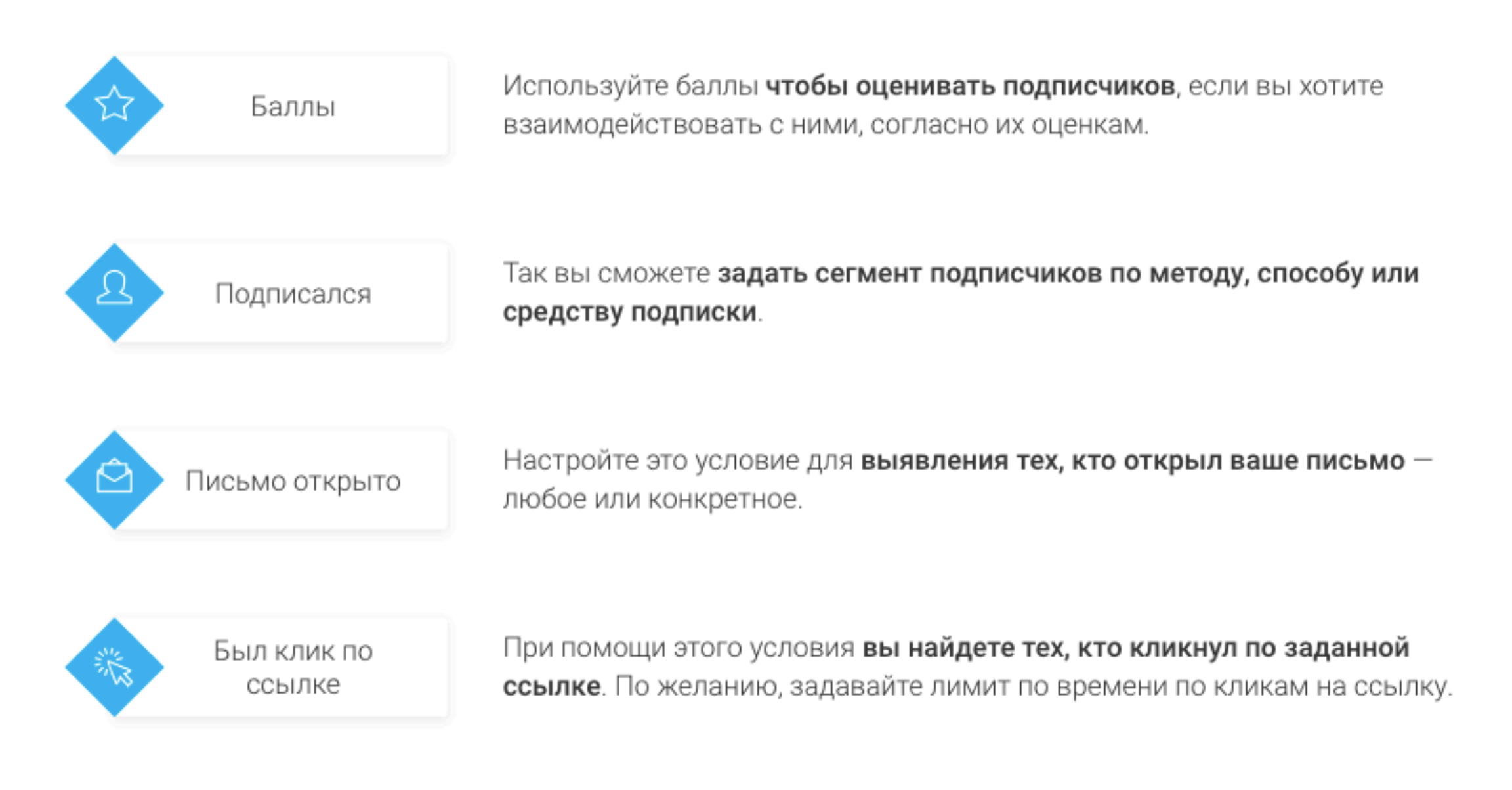

| Эначение тега  | Используйте это условие <b>для поиска подписчиков, которым вы назначили тег в прошлом</b> .                                           |
|----------------|----------------------------------------------------------------------------------------------------|
| Купил          | Продолжайте общение с вашими покупателями. Применяйте это условие<br>для вовлечения их сразу же <b>после завершения ими покупки</b> . |
| Бросил корзину | Следите за брошенными корзинами и <b>стимулируйте завершение покупок</b> .                                                            |
| Посетил URL    | Отслеживайте <b>посещение подписчиками заданных URL</b> и учитывайте их<br>интересы.                                                  |

#### Действия

#### Теперь, когда вы с помощью условий нашли конкретных подписчиков, **пришло время для действия**:

|           | Отправить<br>письмо | Это действие <b>отправляет заданное письмо целевым подписчикам</b> .                                                           |
|-----------|---------------------|----------------------------------------------------------------------------------------------------|
| ☆         | Баллы               | Это действие <b>прибавляет (или убавляет) заданное количество баллов</b> у<br>целевых подписчиков.                             |
| \$        | Тег                 | Это действие <b>назначает тег целевым подписчикам</b> с заданным<br>значением.                                                 |
| $\ominus$ | Переместить         | Этим действием вы <b>перемещаете ваши контакты</b> из одной кампании в<br>другую в результате взаимодействий в вашем процессе. |

#### http://wptraining.ru

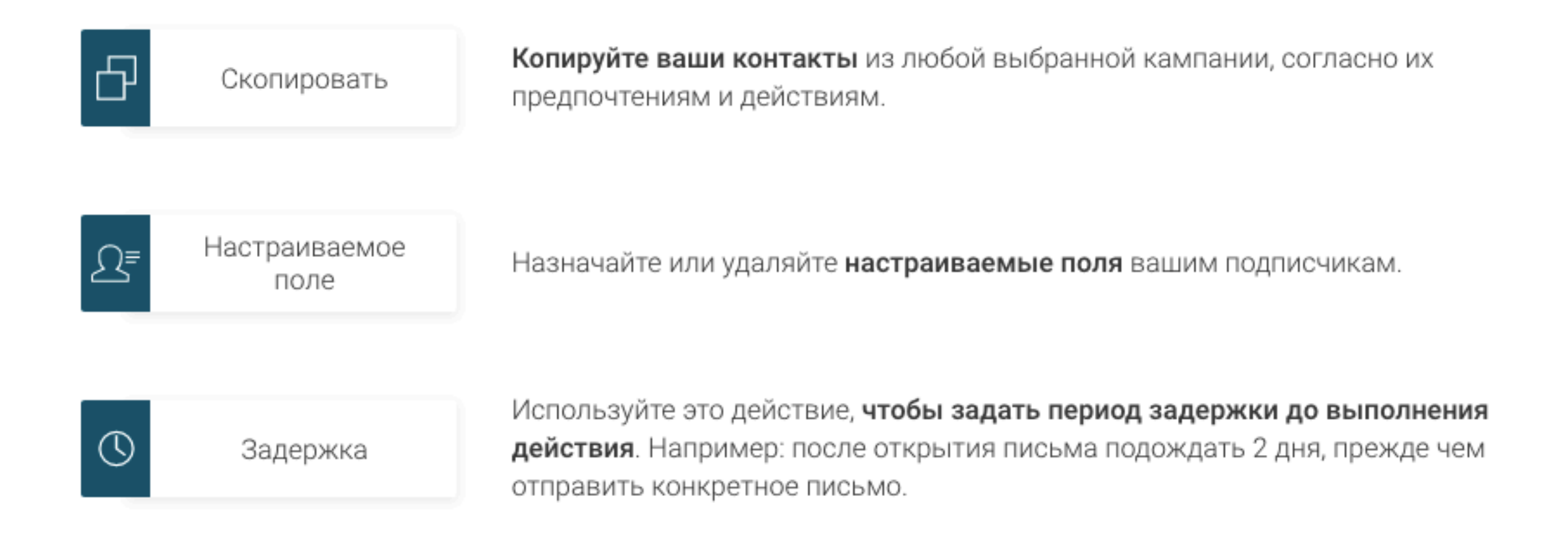

#### Фильтры

#### **Хотите повысить точность работы с целевыми группами?** Применяйте фильтры для большей персонализации.

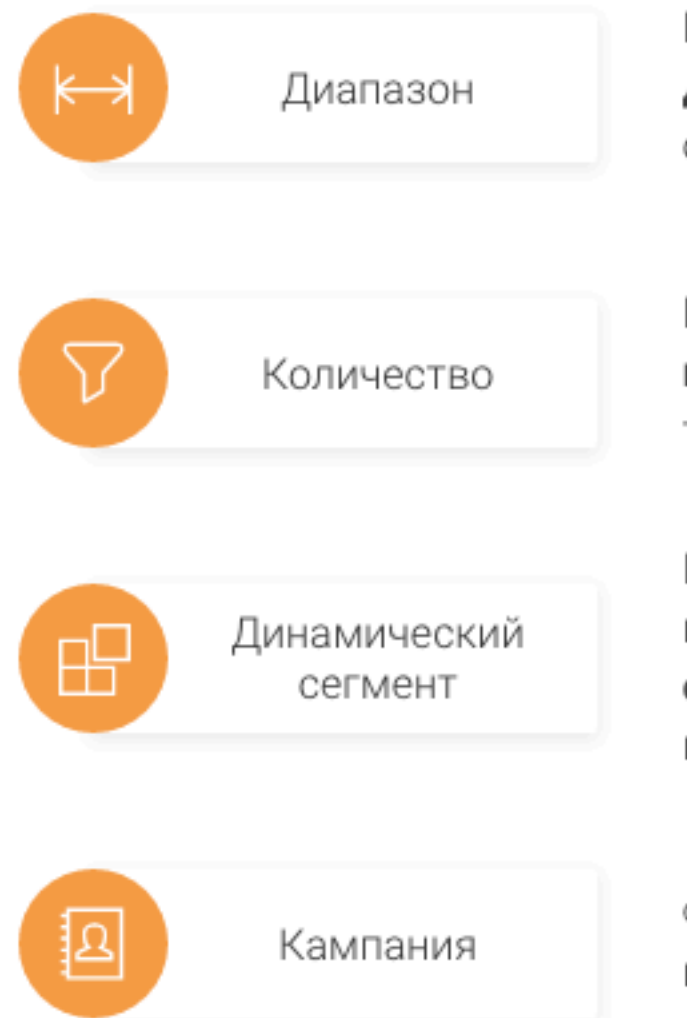

Воспользуйтесь этим фильтром, чтобы **ограничить сегмент до заданного диапазона**. Например, вам нужно найти первых 50 подписчиков, которые открыли письмо.

Настройте этот фильтр, чтобы **определить число подписчиков, подпадающих под действие**. Пример: отправить подарочный сертификат только 10 подписчикам.

Используйте данный фильтр для таргетинга конкретных подписчиков в вашем процессе. Вы можете **создавать динамические сегменты и специальные сегменты для процессов** на основе информации о подписчиках.

Фильтр кампаний позволяет таргетировать конкретных подписчиков в вашем процессе с учетом кампании, к которой они относятся.

#### http://wptraining.ru

# Минимальные требования к созданию автоматизации

- Хотя бы одно письмо
- Лендинг
- Форма подписки

#### Вход в Getresponse

- 1. Зайти на сайт <u>http://getresponse.ru</u>
- 2. Справа вверху нажать на кнопку «Вход»

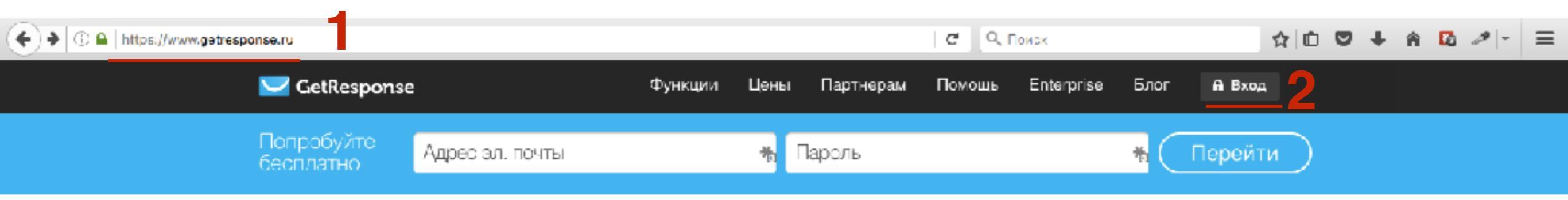

- 1. Ввести логин и пароль
- 2. Нажать на кнопку «Вход»

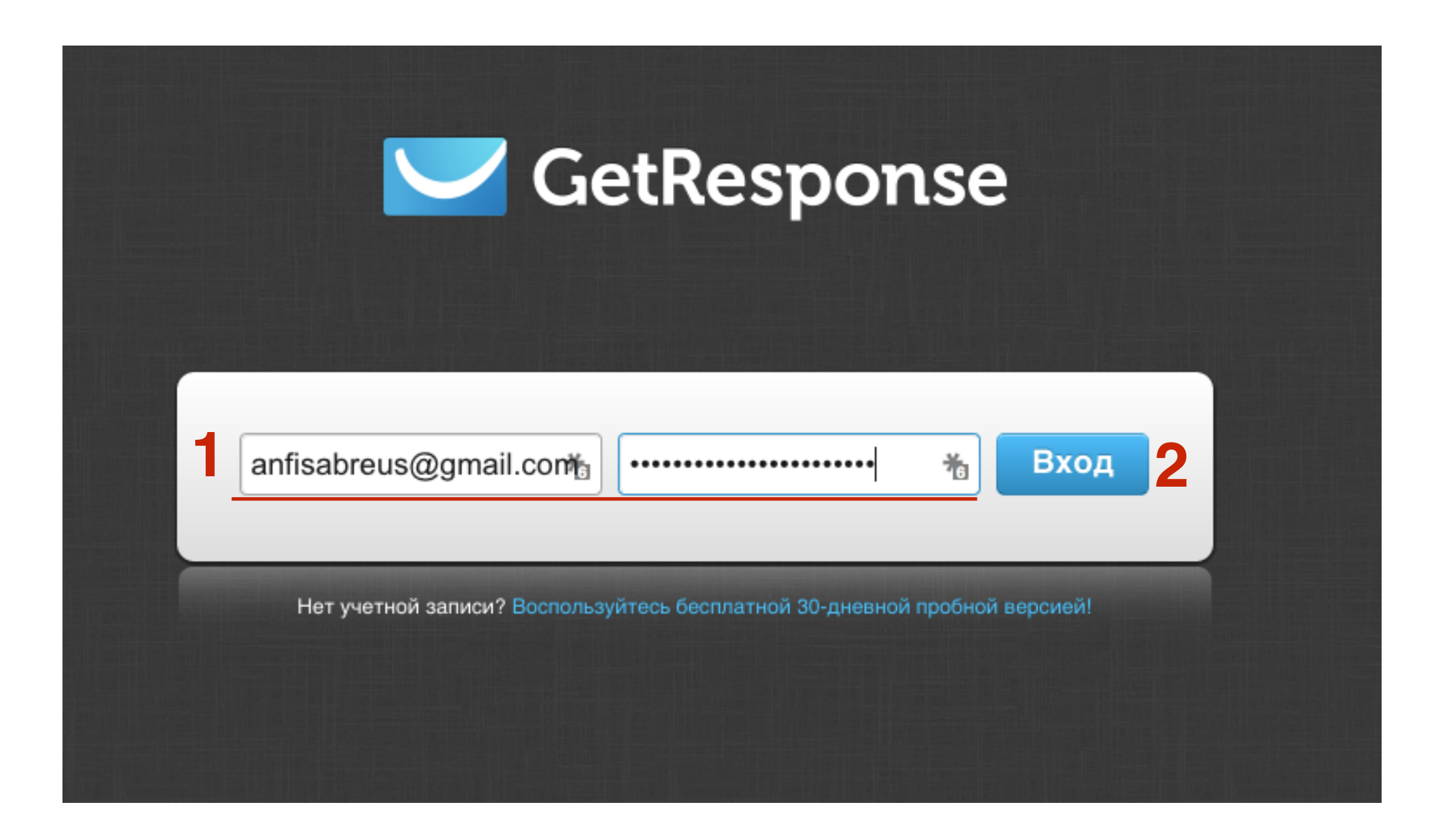

#### Создание процесса

- 1. В меню перейти в раздел «Автоматизация»
- 2. Выбрать из списка «Создать процесс»

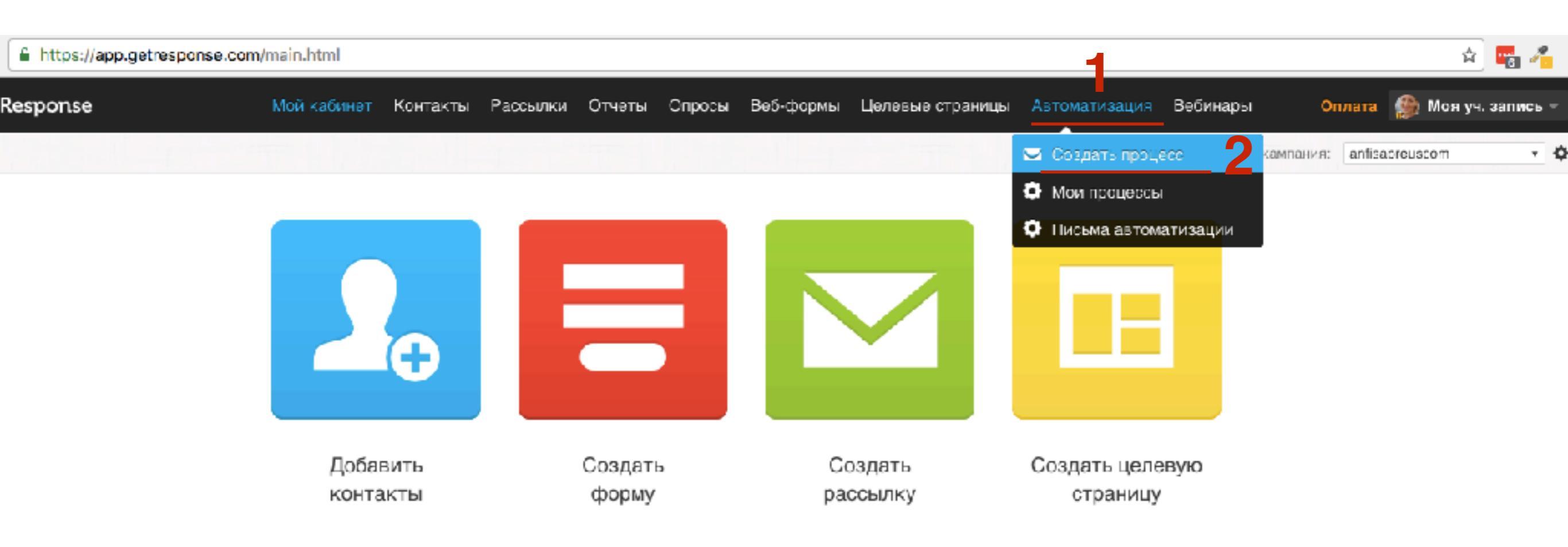

1. Посмотреть подсказки и нажать на кнопку «Далее»

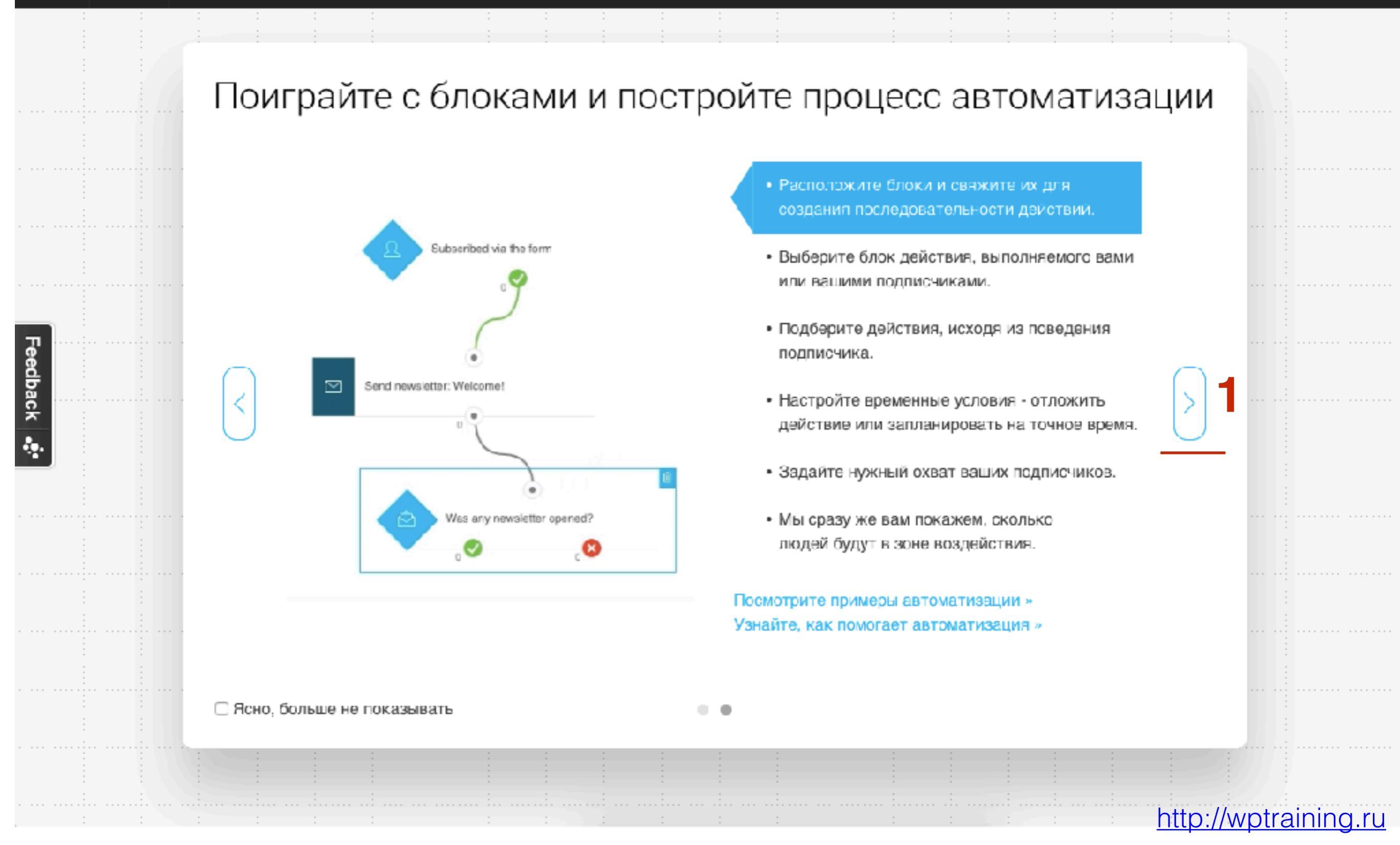

1. Посмотреть подсказки и нажать на кнопку «Далее»

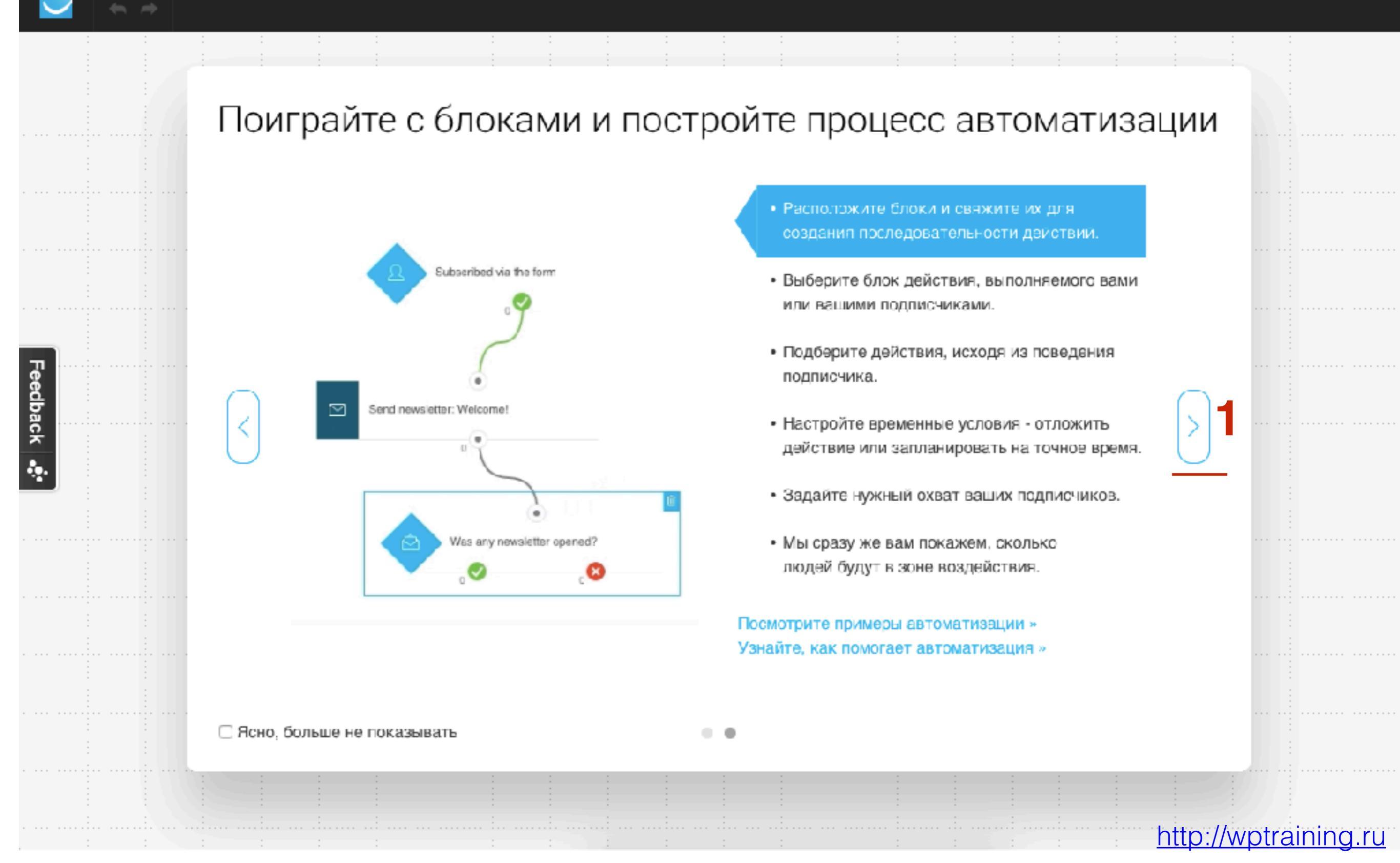

1. Написать название процесса

#### Задайте имя вашему процессу

Первая автоматизация (если подписался)

1. Кликнуть на действие «Подписался»

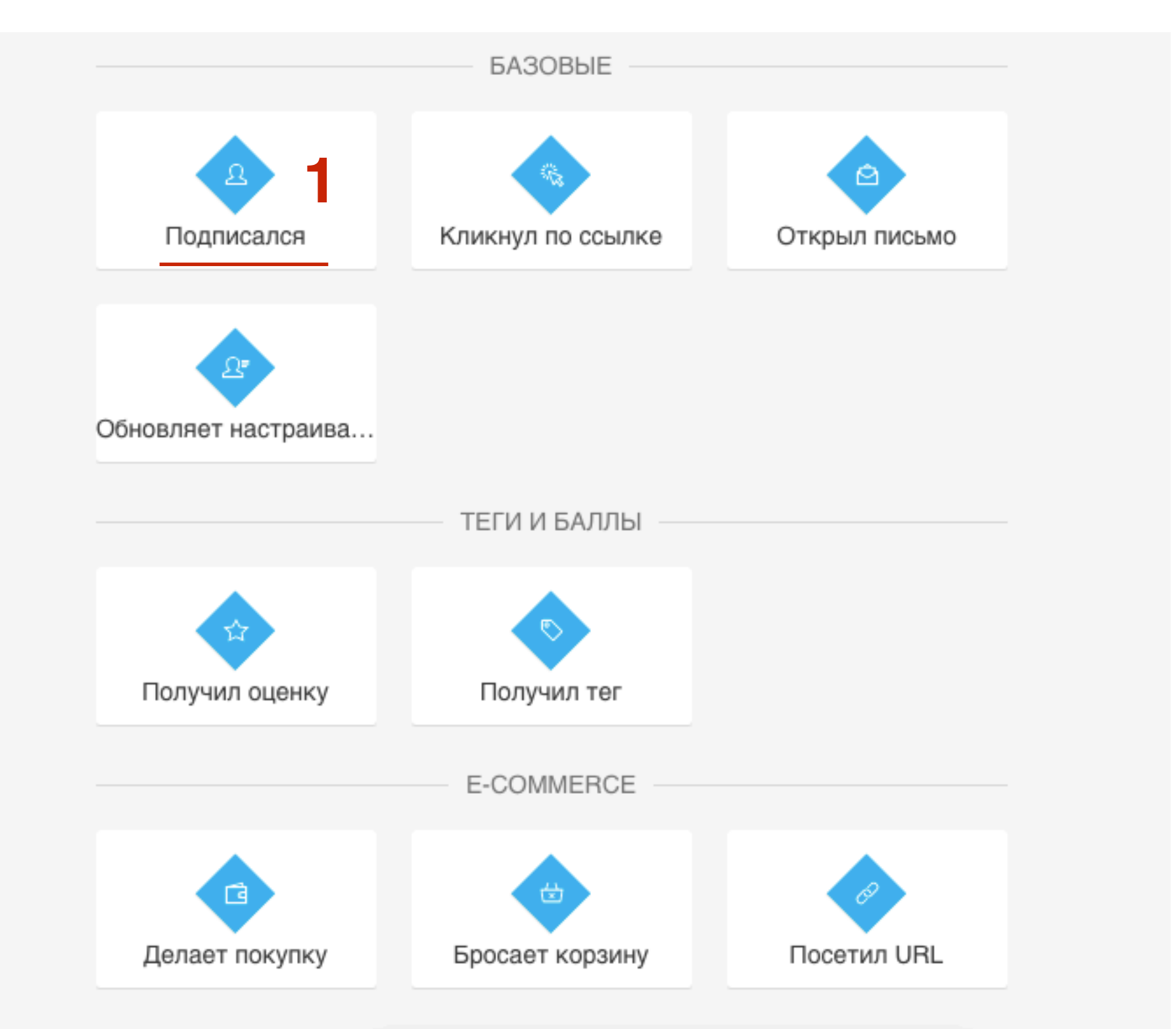

http://wptraining.ru

#### Как расположить и настроить элементы

# Отправить письмо, если человек подписался через форму подписки

- 1. Элементы
- 2. Свойства элементов
- 3. Конструктор

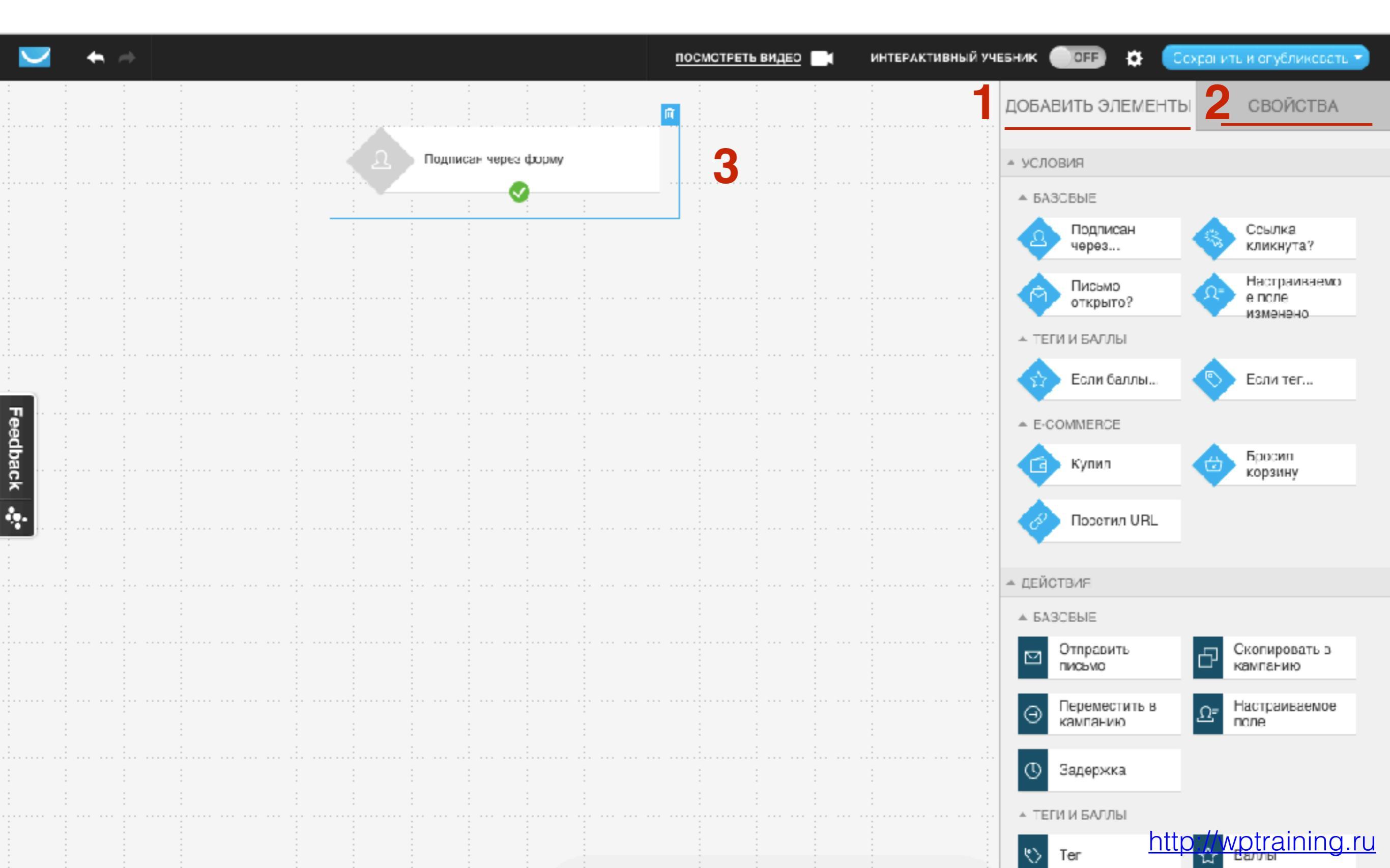

- 1. Кликнуть по элементу
- 2. Перейти во вкладку «Свойства»
- 3. Выбрать из списка «Конктретный»
- 4. Выбрать кампанию
- 5. Выбрать метод подписки

|   | пос                                  | МОТРЕТЬ ВИДЕО | ИНТЕРАКТИВНЫЙ УЧ | ебник <b>О</b> ГГ 🄅 Сохран | нить и опубликовать 👻 |
|---|--------------------------------------|---------------|------------------|----------------------------|-----------------------|
|   |                                      | Ū             |                  | ДОБАВИТЬ ЭЛЕМЕНТЫ          | свойства 2            |
| 2 | Подписан через форму на<br>abreus_ru | a blog_anfis  |                  | Д Подписаться              |                       |
|   |                                      |               |                  | Выбрать кампанию           |                       |
|   |                                      |               |                  | Конкретный                 | - 3                   |
|   |                                      |               |                  | blog_anfisabreus_ru        | - 4                   |
|   |                                      |               |                  | Выберите метод подписк     | и:                    |
|   |                                      |               |                  | Форма                      | - 5                   |
|   |                                      |               |                  | Любой                      | •                     |
|   |                                      |               |                  | ОГГ Многократно            |                       |
|   |                                      |               |                  |                            |                       |
|   |                                      |               |                  |                            |                       |
|   |                                      |               |                  |                            |                       |

#### ШАГ З

1. Перейти во вкладку «Добавить элемент»

2. Перетащить действие «Отправить письмо»

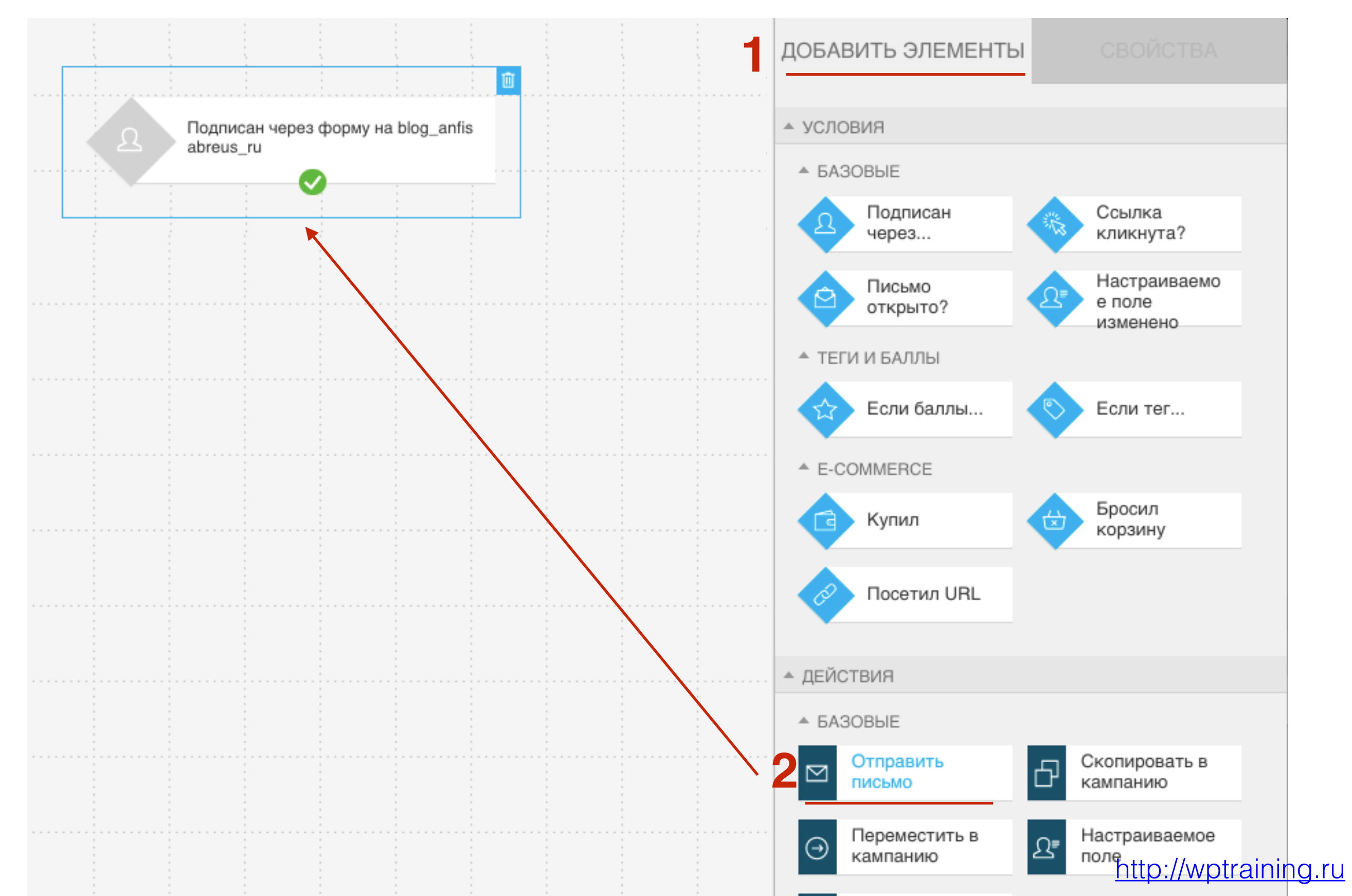

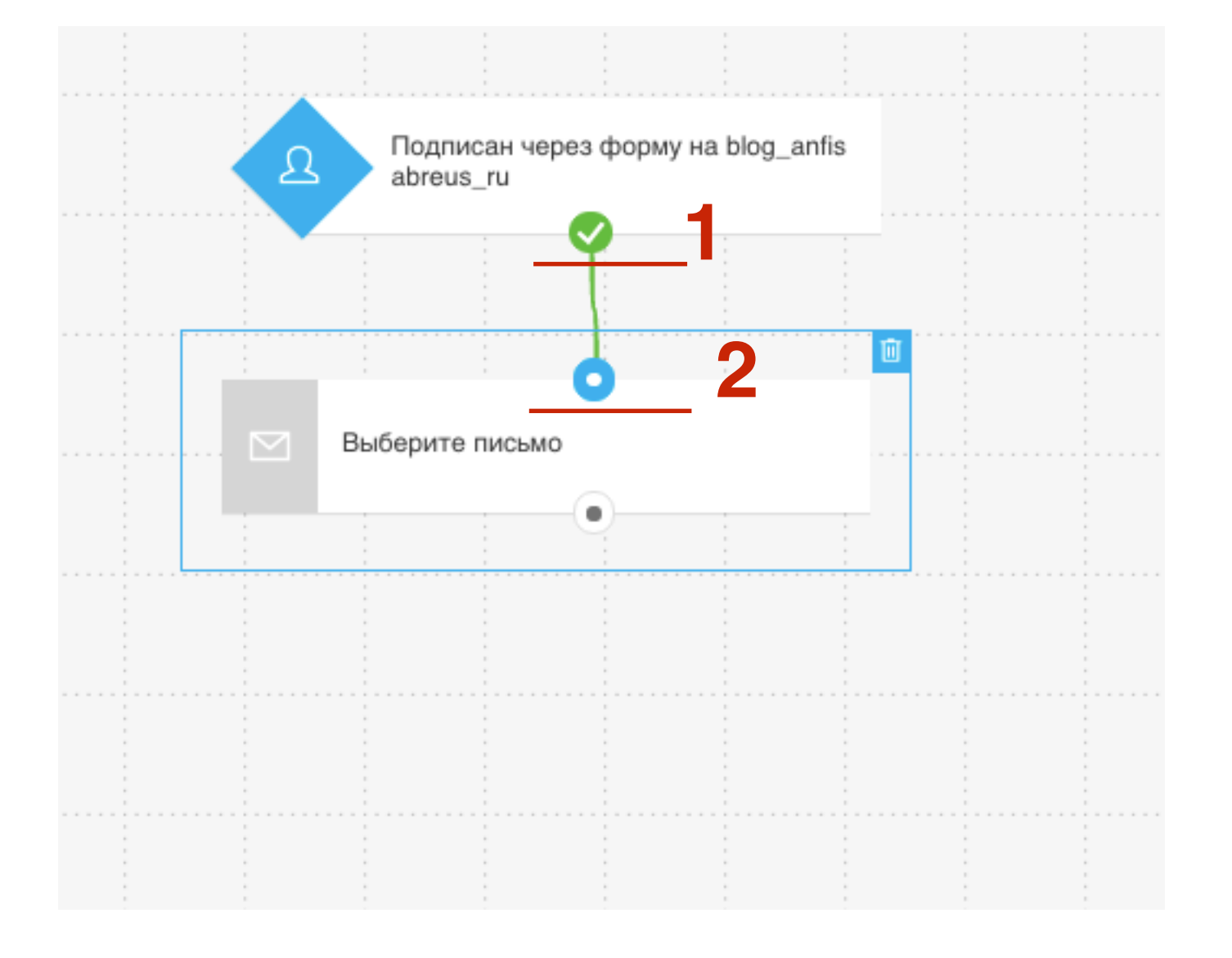

Соединить условие с действием

- 1. кликнуть мышкой по галочку в элементе Условие,
- 2. затем кликнуть мышкой по точке в элементе **Действие**)

- 1. Кликнуть по элементу Действие
- 2. Перейти во вкладку «Свойства»
- 3. Выбрать дизайн письма

|                             | ПОСМОТРЕТЬ ВИДЕО    | интерактивный учебник OFF 🎄 Сохранить и опубликовать 🗸 |
|-----------------------------|---------------------|--------------------------------------------------------|
|                             |                     | добавить элементы свойства 2                           |
| Подписан через<br>abreus_ru | форму на blog_anfis | 🖸 Отправить письмо                                     |
|                             |                     | Использовать дизайн письма:                            |
|                             |                     | Автоматизация -                                        |
| Выберите письмо             |                     | Рассылка 3                                             |
|                             |                     | Черновик                                               |
|                             |                     | Автоответчик                                           |
|                             |                     | А/В тест                                               |
|                             |                     | Автоматизация                                          |
|                             |                     |                                                        |
|                             |                     |                                                        |
|                             |                     |                                                        |
|                             |                     |                                                        |
|                             |                     |                                                        |
|                             |                     | OFF MHOTOKDATHO http://wptrainin                       |

1. Выбрать из ранее созданных писем письмо для отправки

|                            |                          | ДОБАВИТЬ ЭЛЕМЕНТЫ СВОЙСТВА              |
|----------------------------|--------------------------|-----------------------------------------|
| С Подписан че<br>abreus_ru | ерез форму на blog_anfis | Отправить письмо                        |
|                            |                          | Использовать дизайн письма:             |
|                            |                          | Рассылка                                |
| Выберите письм             | 0                        | Выберите письмо                         |
|                            |                          | Search in messages                      |
|                            |                          | Выберите письмо                         |
|                            |                          | 81 мастер-класс                         |
|                            |                          | Последняя распродажа                    |
|                            |                          | 80 мастер-класс напоминание             |
|                            |                          | Напоминание о вебинаре: Как создать и п |
|                            |                          | 80 мастер-класс                         |
|                            |                          |                                         |
|                            |                          |                                         |
|                            |                          |                                         |

1. Чтобы скопировать письмо в Автоматизацию нажмите «**ОК**»

#### Подтвердите действие на app.getresponse.com:

Чтобы использовать это письмо в вашем процессе, мы должны скопировать его и сделать письмом автоматизации. Помните, что настройки условий и времени отправки не копируются.

Предотвратить создание дополнительных диалоговых окон на этой странице.

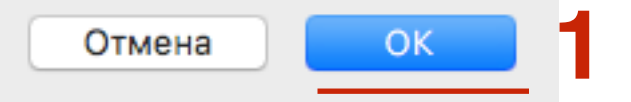

- 1. Выбираем «Автоматизация»
- 2. Выбрать письмо скопированное в Автоматизацию
- 3. Элемент стал активным (появился цветной значок)

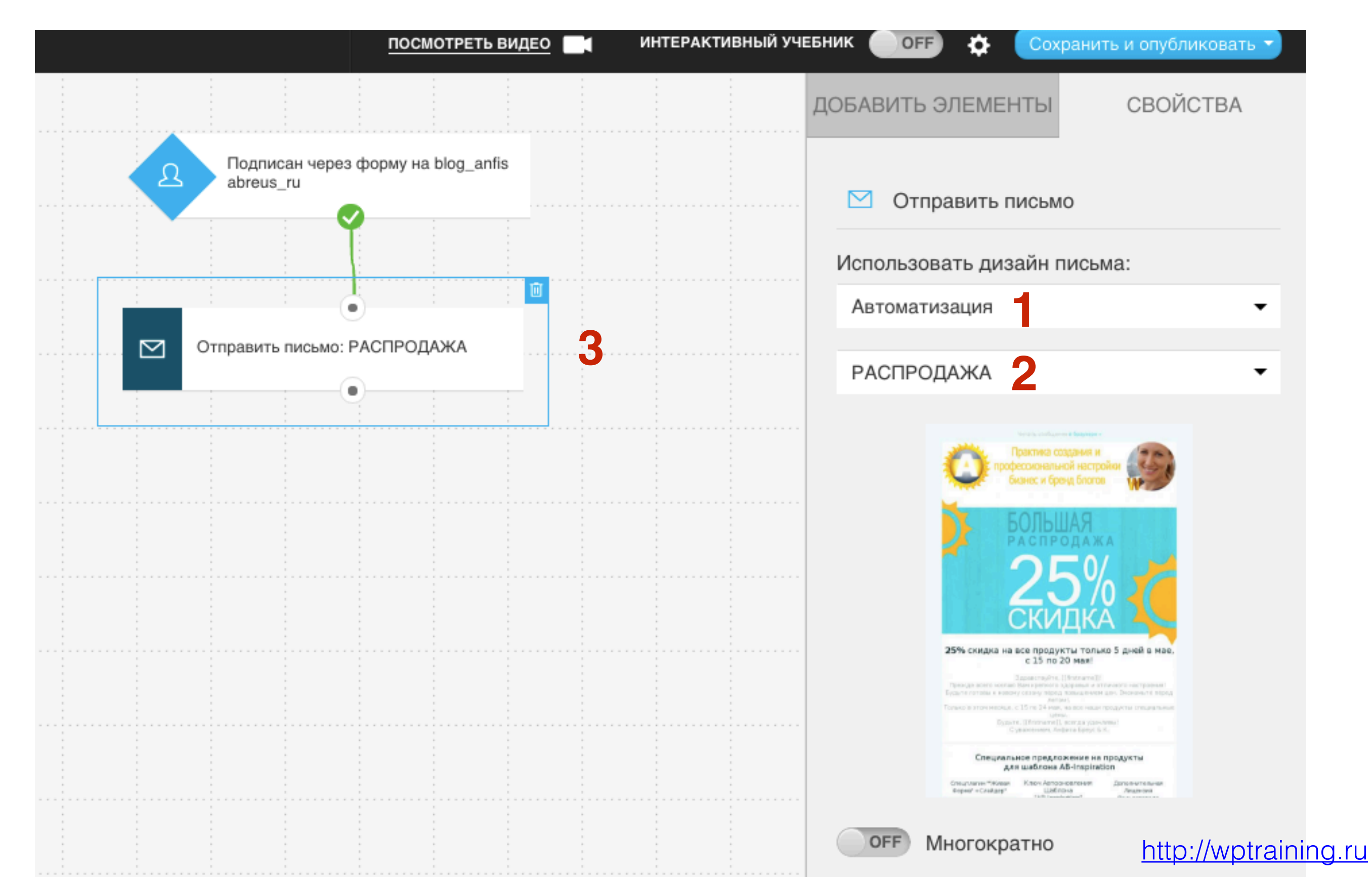

# Назначить баллы подписчику, если перешел по ссылке в письме

- 1. Перейти во вкладку «Добавить элементы»
- 2. Перетащить Условие «Письмо открыто?»
- 3. Соединить элементы

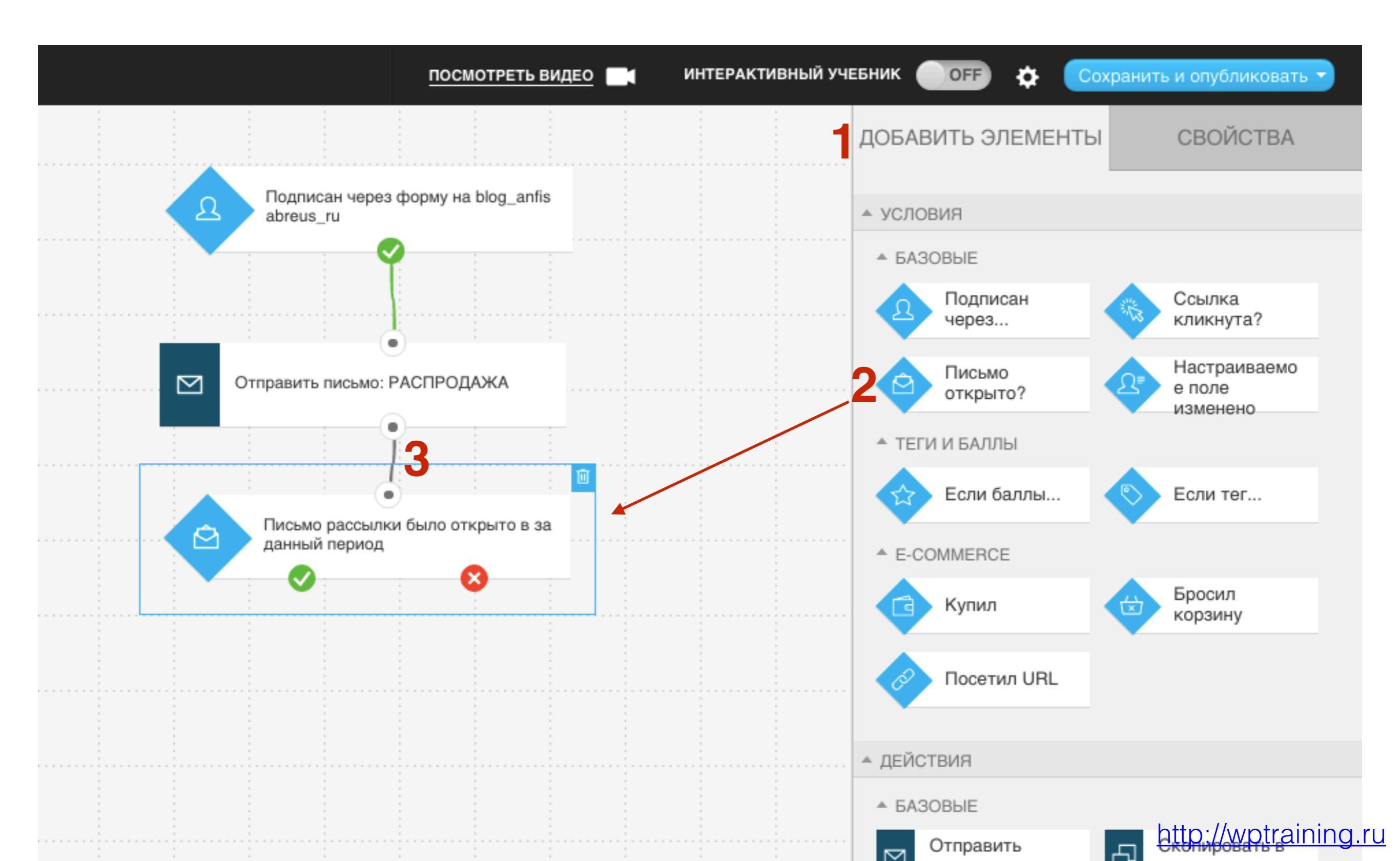

- 1. Перетащить Условие «Ссылки кликнута?»
- 2. Соединить галочку с элементом
- 3. Переключить во вкладку

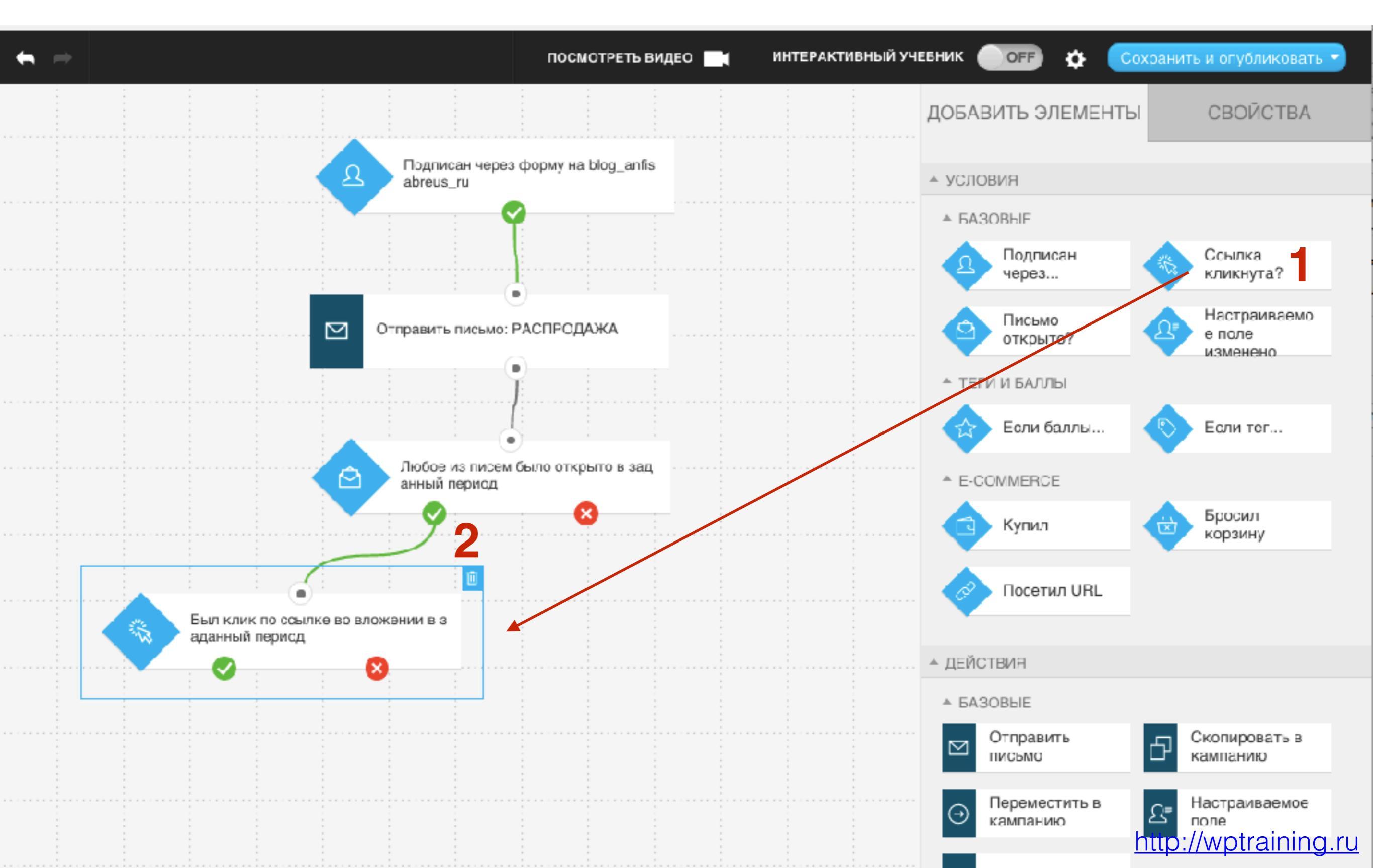

## ШАГ З

- 1. Переключить на вкладку «Свойства»
- 2. Выбрать Автоматизация Конкретная ссылка в конкретном письме
- 3. выбрать Отправленное письмо
- 4. Выбрать ссылку

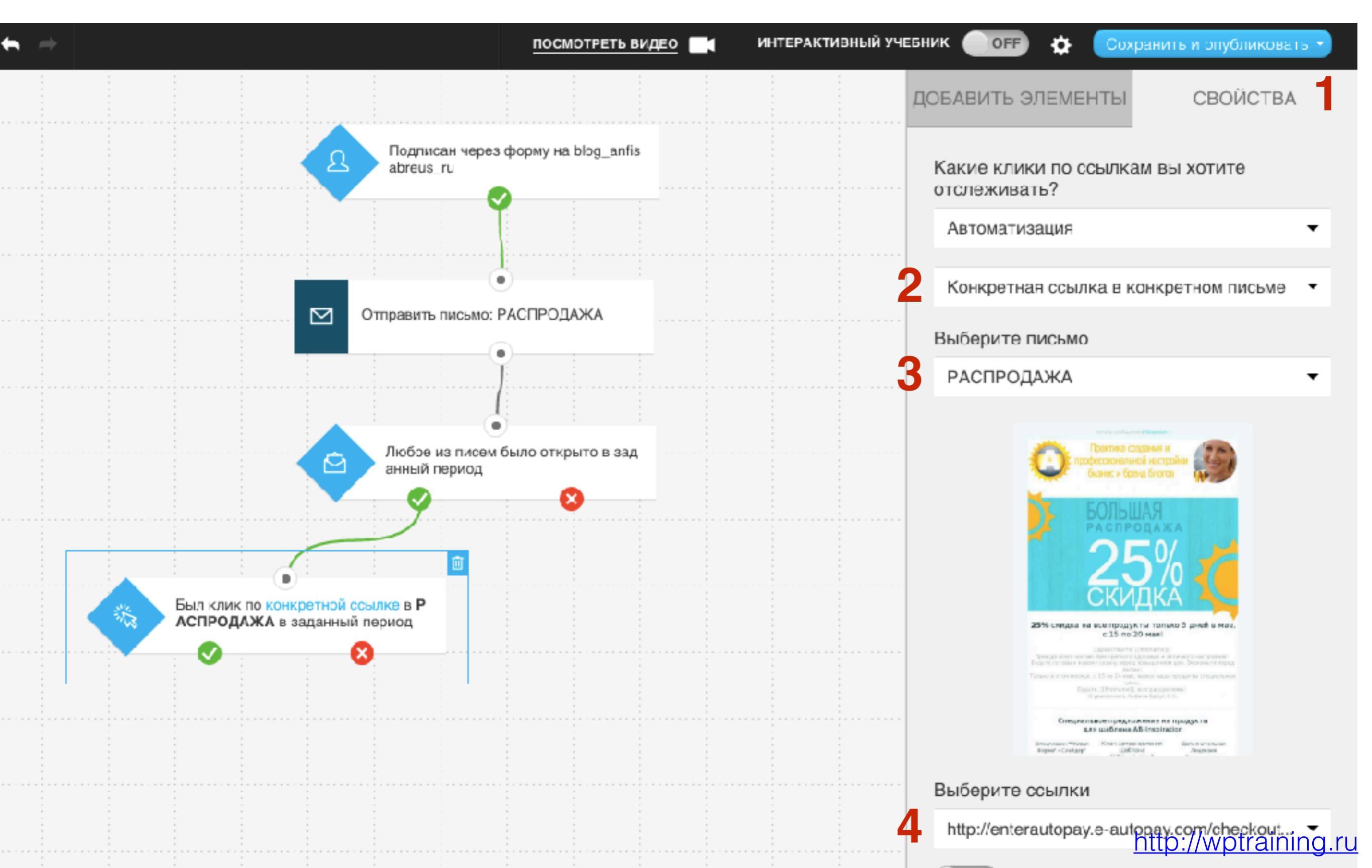

1. Ниже в Свойствах указать когда уловие считать не выполненым

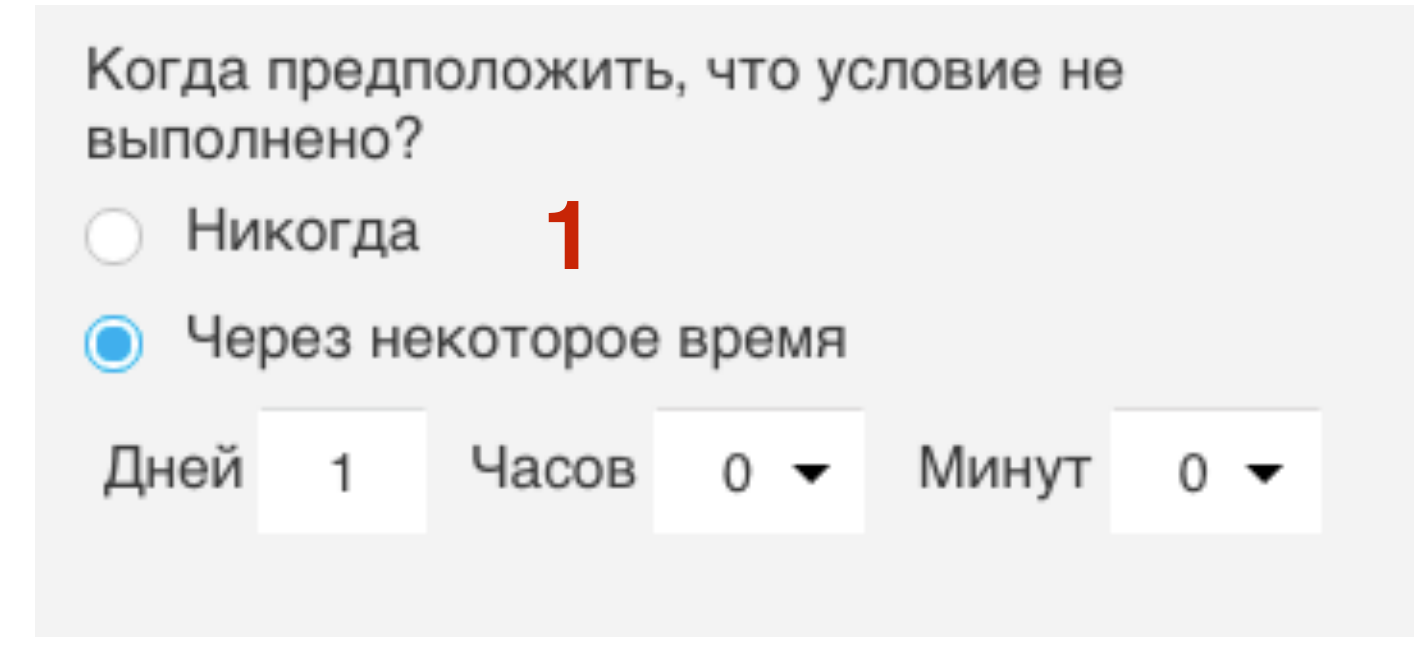

- 1. Переключить на вкладку «Добавить элемент»
- 2. Перетащить Действие «Баллы»
- 3. Соединить Клик по ссылке в письме с баллами

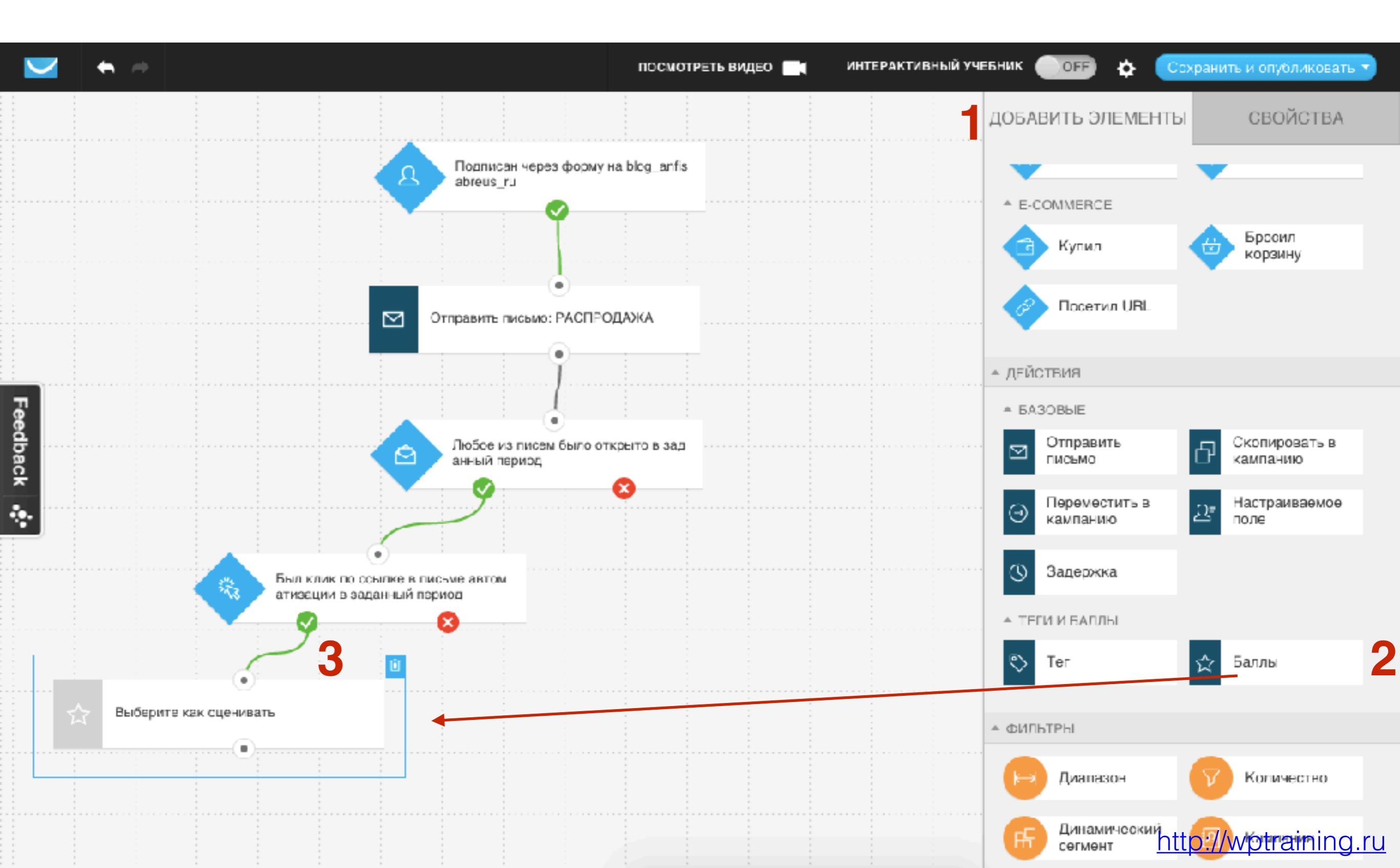

- 1. Переключить на вкладку «Свойства»
- 2. Выбрать Добавить баллы
- 3. Назначить количество баллов (произвольно)
- 4. Соединить Клик по ссылке в письме с баллами

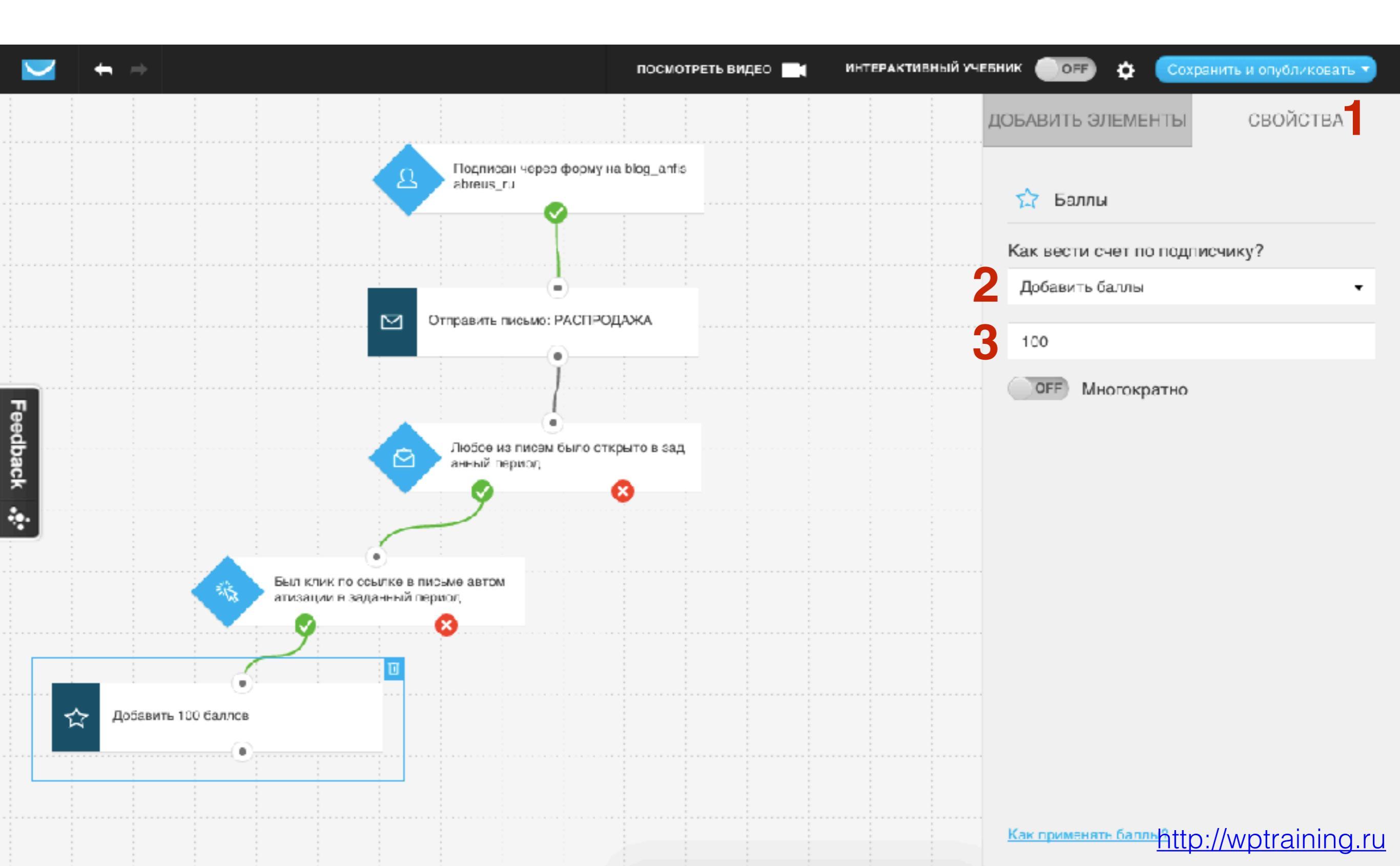

#### Отметить тегом тех, кто не перешел по ссылке

- 1. Перейти во вкладку «Добавить элементы»
- 2. Перетащить Действие «Тег»
- 3. Соединить элемент Нет Клика по ссылке с Тегом

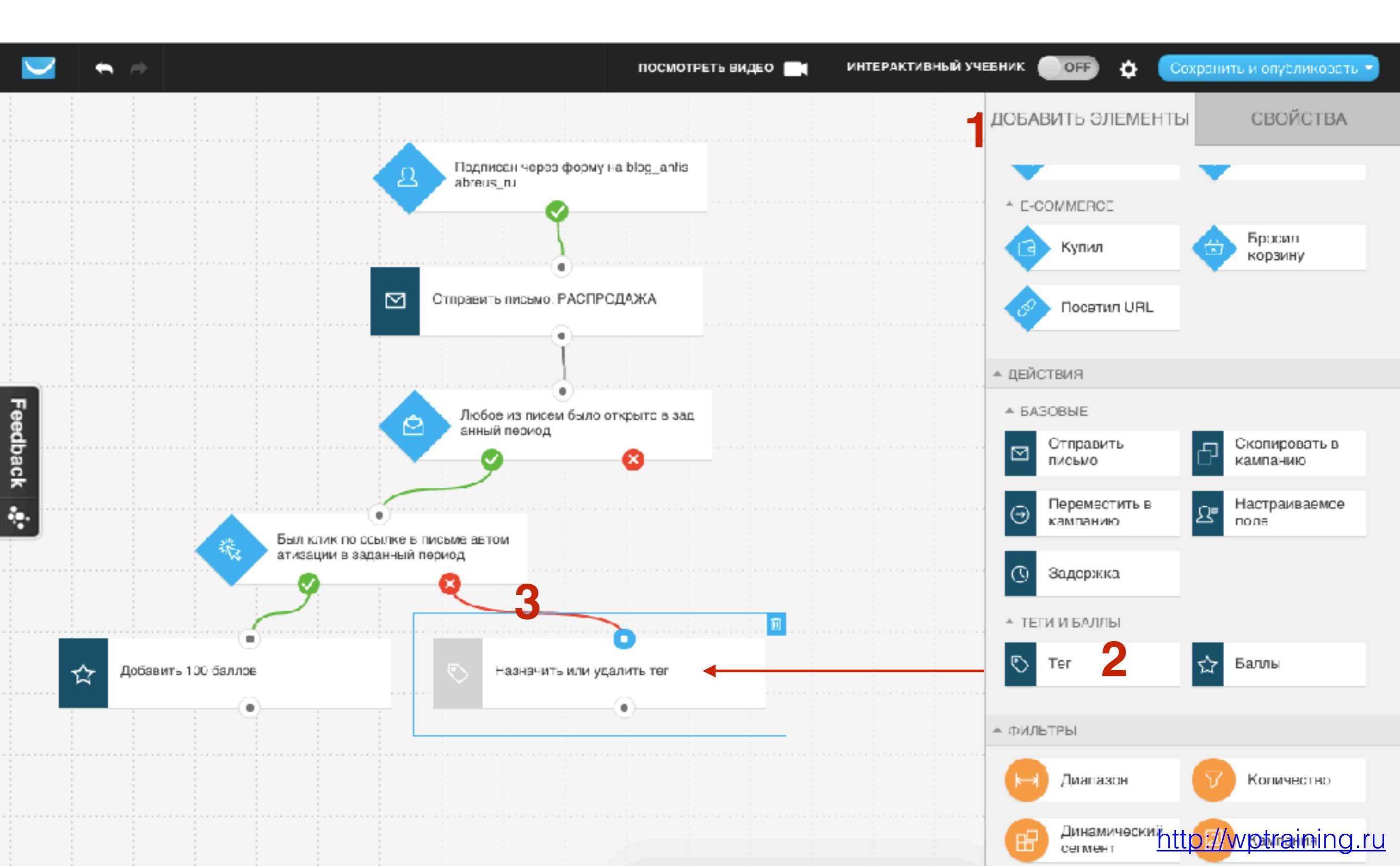

- 1. Перейти во вкладку «Свойства»
- 2. Выбрать «Назначить»
- 3. Создать новый тег (или использовать те, что уже создали)
- 4. Нажать на кнопку «Добавить»

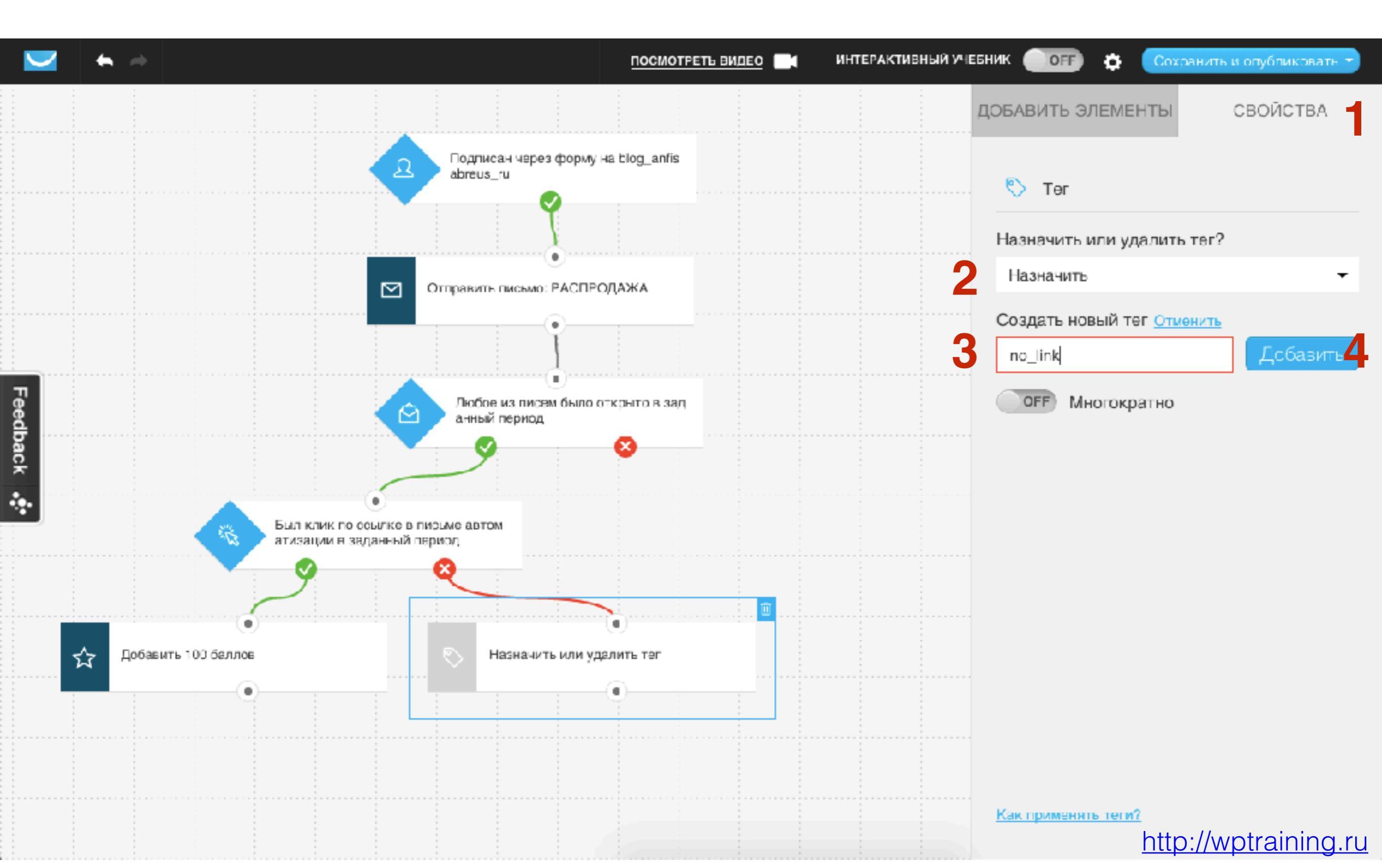

# Отправить повторное письмо для тех, кто не открыл первое письмо

- 1. Перейти во вкладку «Добавить элементы»
- 2. Перетащить Действие «Задержка»
- 3. Соединить элемент Открыто письмо с Задержкой

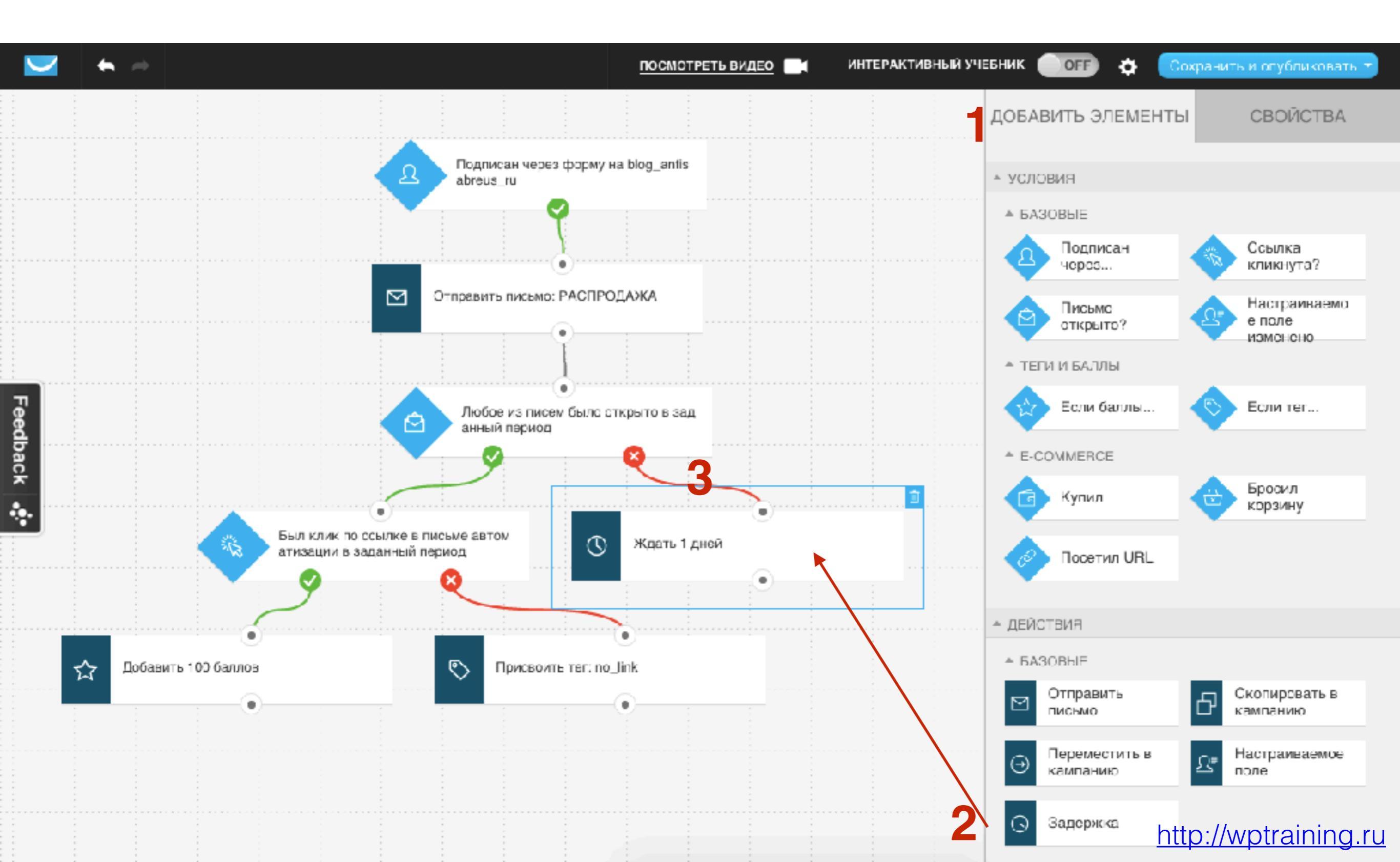

- 1. Перейти во вкладку «Свойства»
- 2. Указать задержку (количество дней, часов, минут)

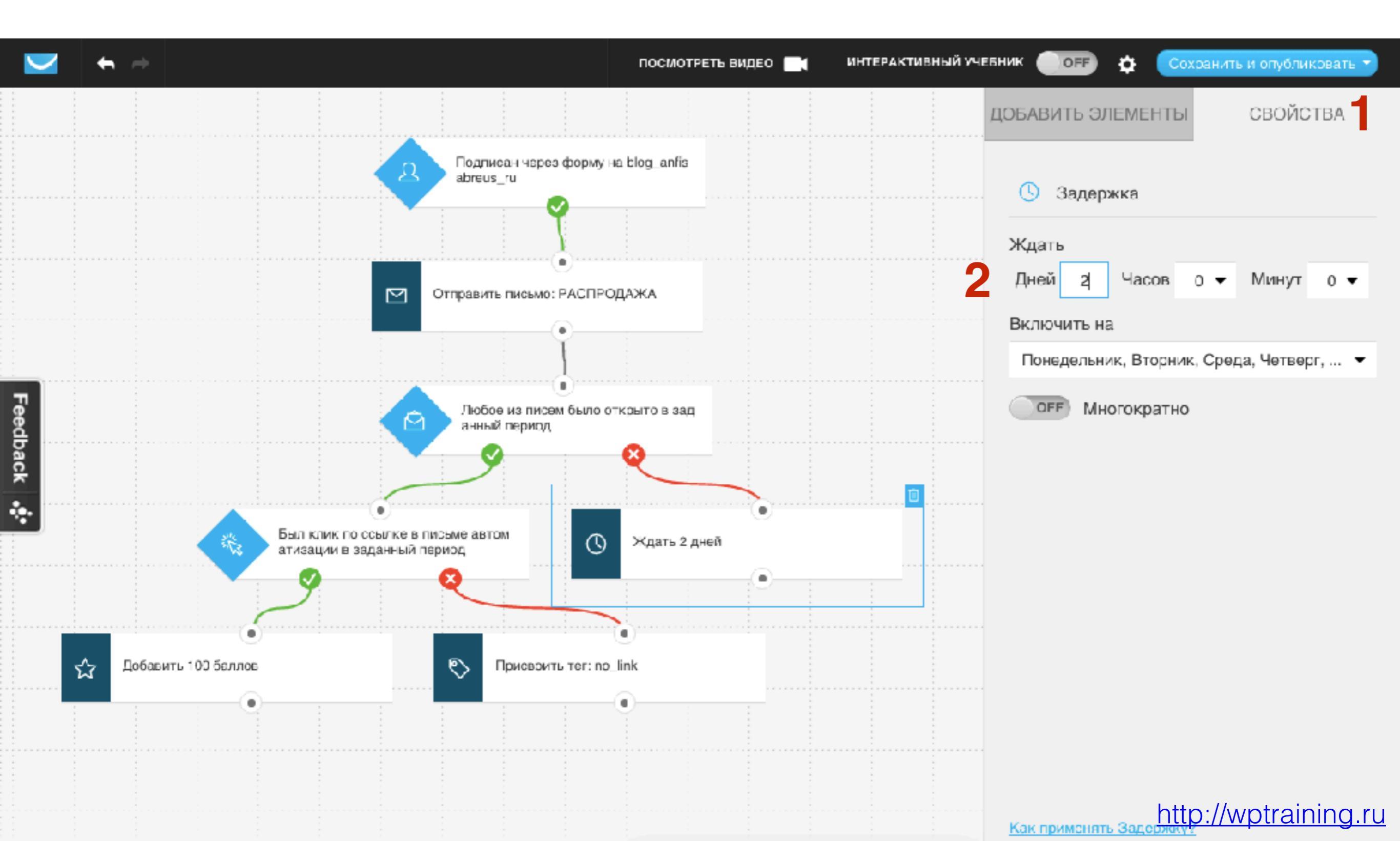

- 1. Перейти во вкладку «Добавить элементы»
- 2. Перетащить Действие «Отправить письмо»
- 3. Соединить элемент Задержка с Письмом

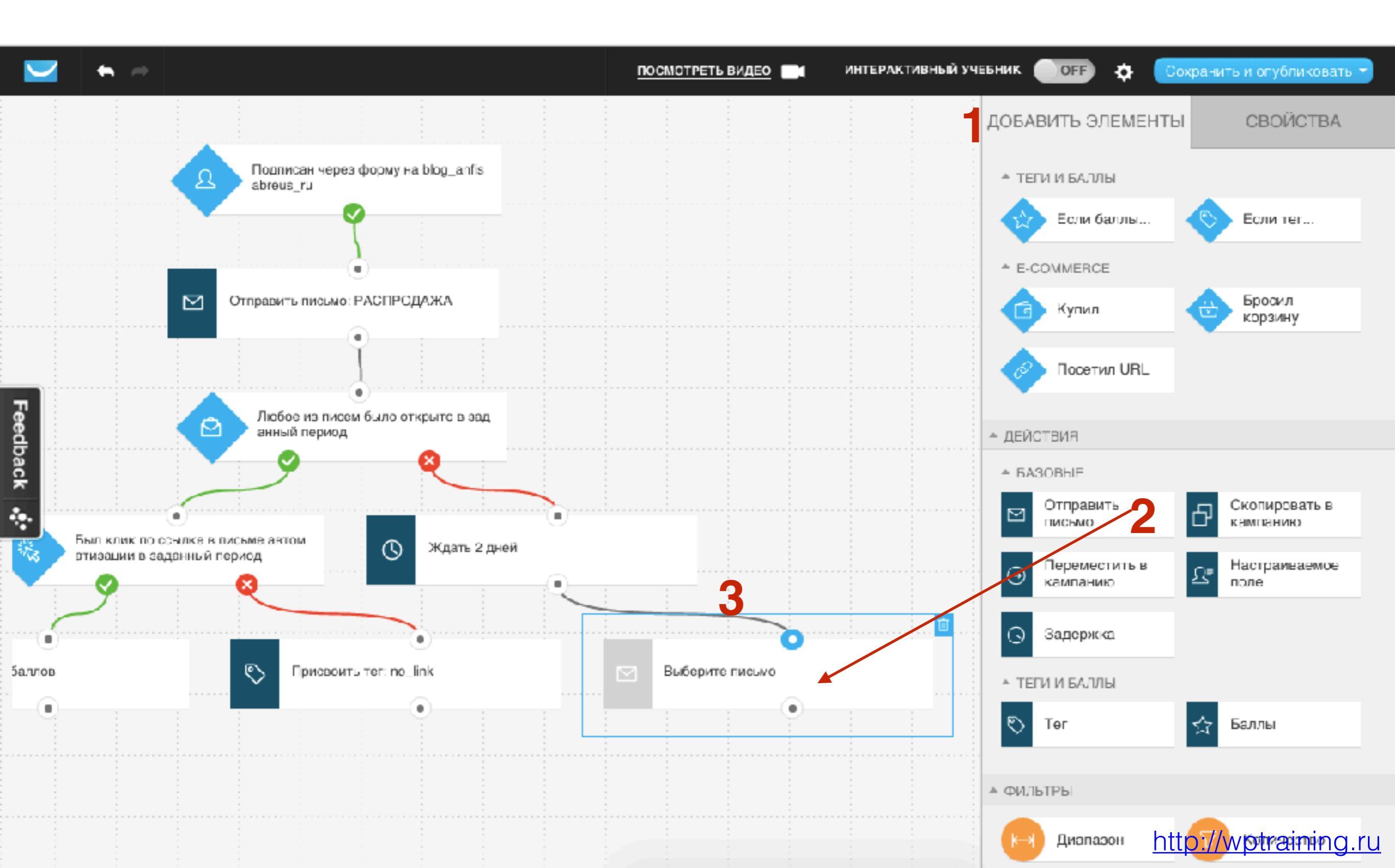

- 1. Перейти во вкладку «Свойства»
- 2. Выбрать письмо для повторной отправки

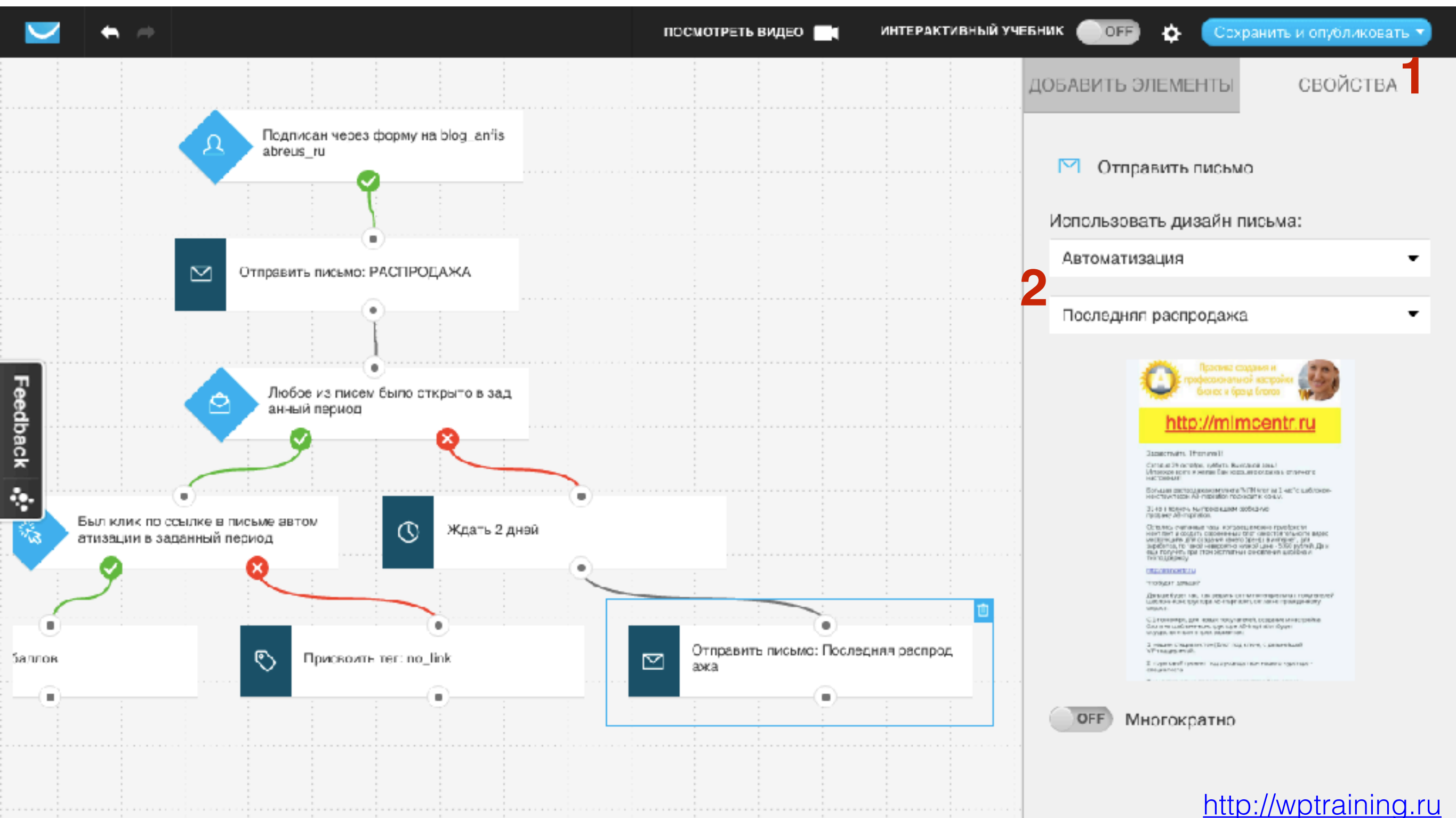

Как настроить отправку писем в процессах?

#### http://wptraining.ru

46

#### Переместить подписчика в другую кампанию

- 1. Перейти во вкладку «Добавить элементы»
- 2. Перетащить Действие «Переместить в кампанию»
- 3. Соединить элемент с Баллами с Переносом в кампанию

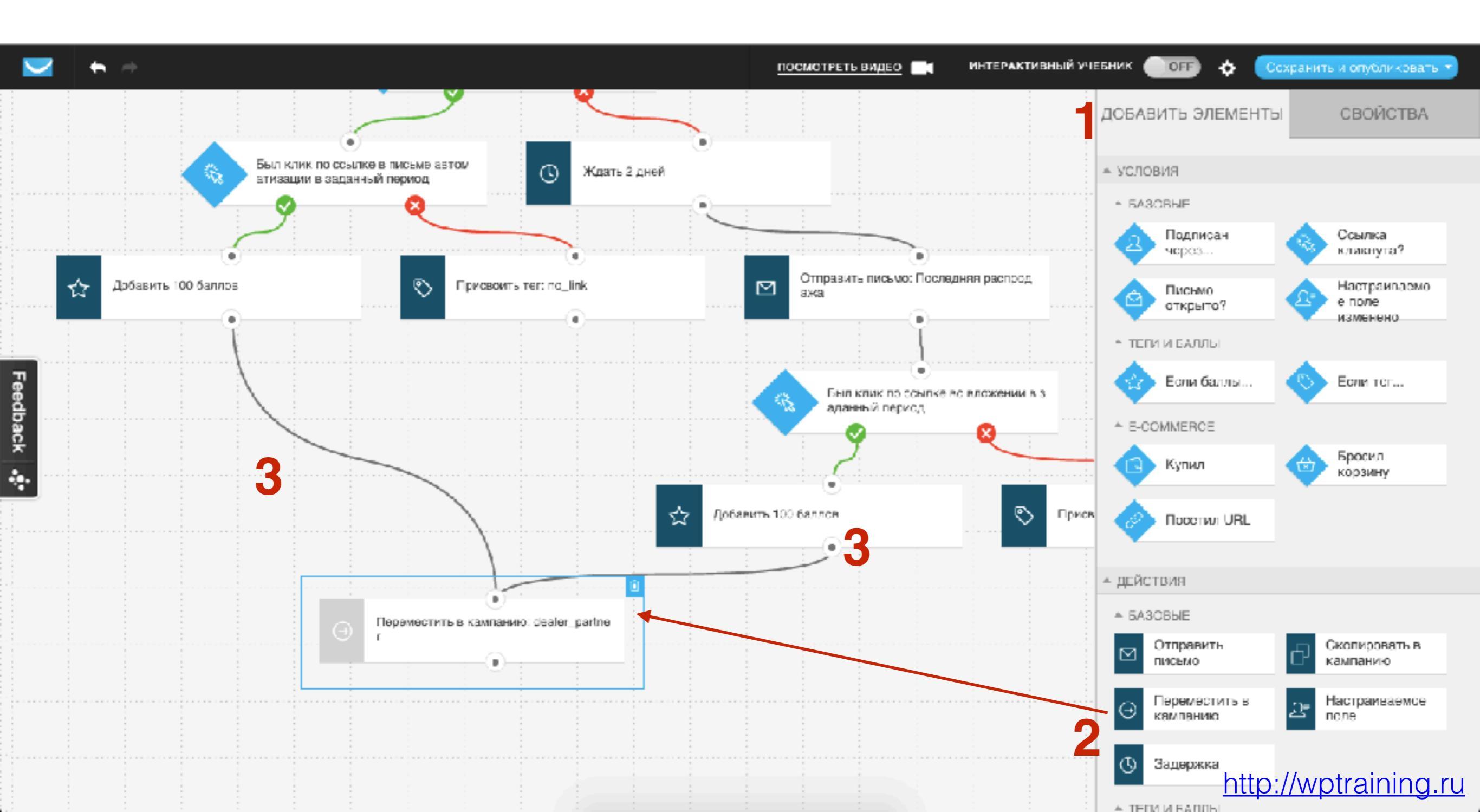

- 1. Перейти во вкладку «Свойства»
- 2. Выбрать кампанию
- 3. Выбрать день цикла

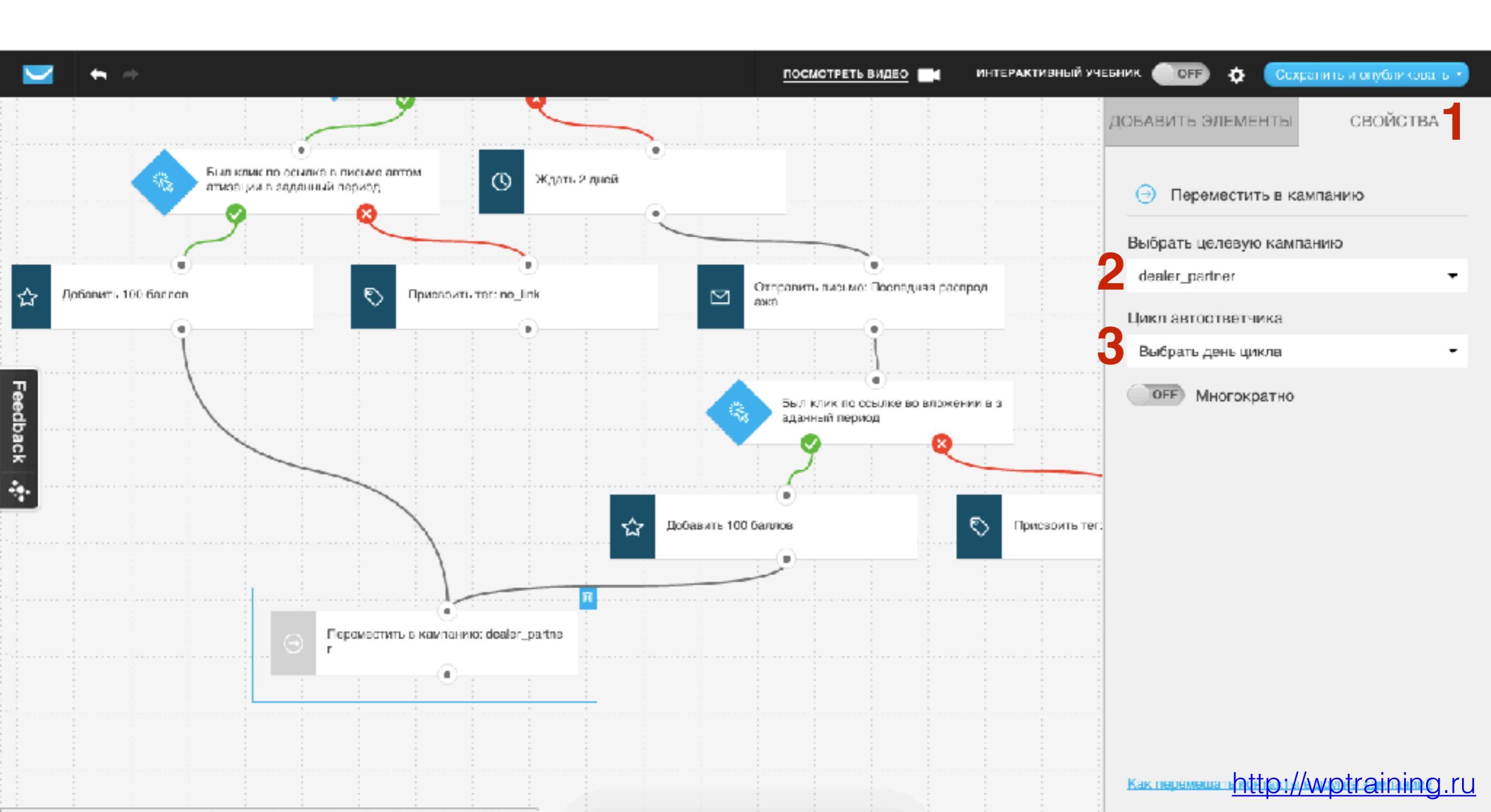

#### Отправить письмо с промокодом (спецпредложением) первым 100 подписчикам, которые набрали больше 200 баллов

- 1. Перейти во вкладку «Добавить элементы»
- 2. Перетащить Действие «Если баллы»

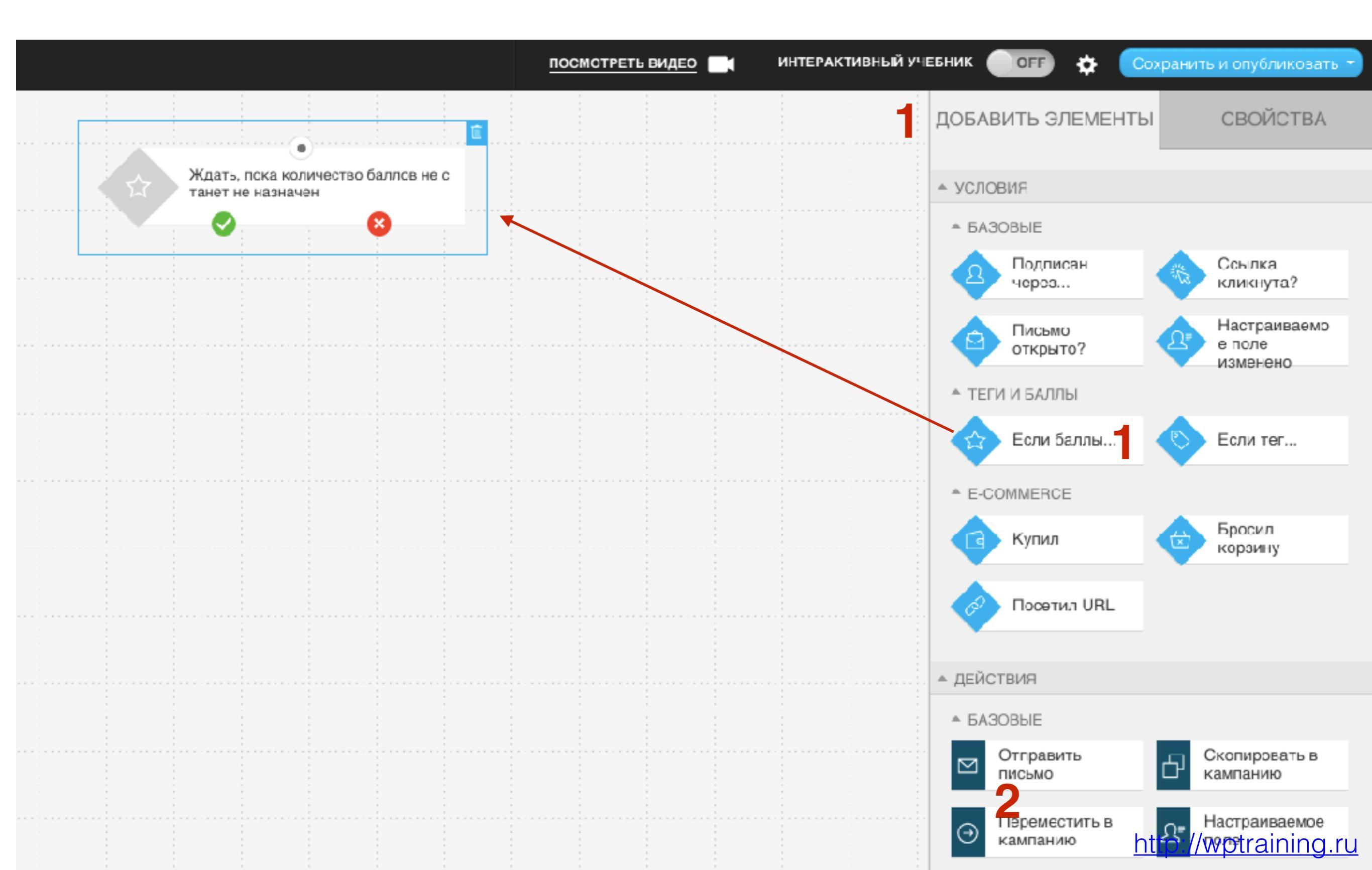

- 1. Перейти во вкладку «Свойства»
- 2. Выбрать условие Если баллы
- 3. Указать значение

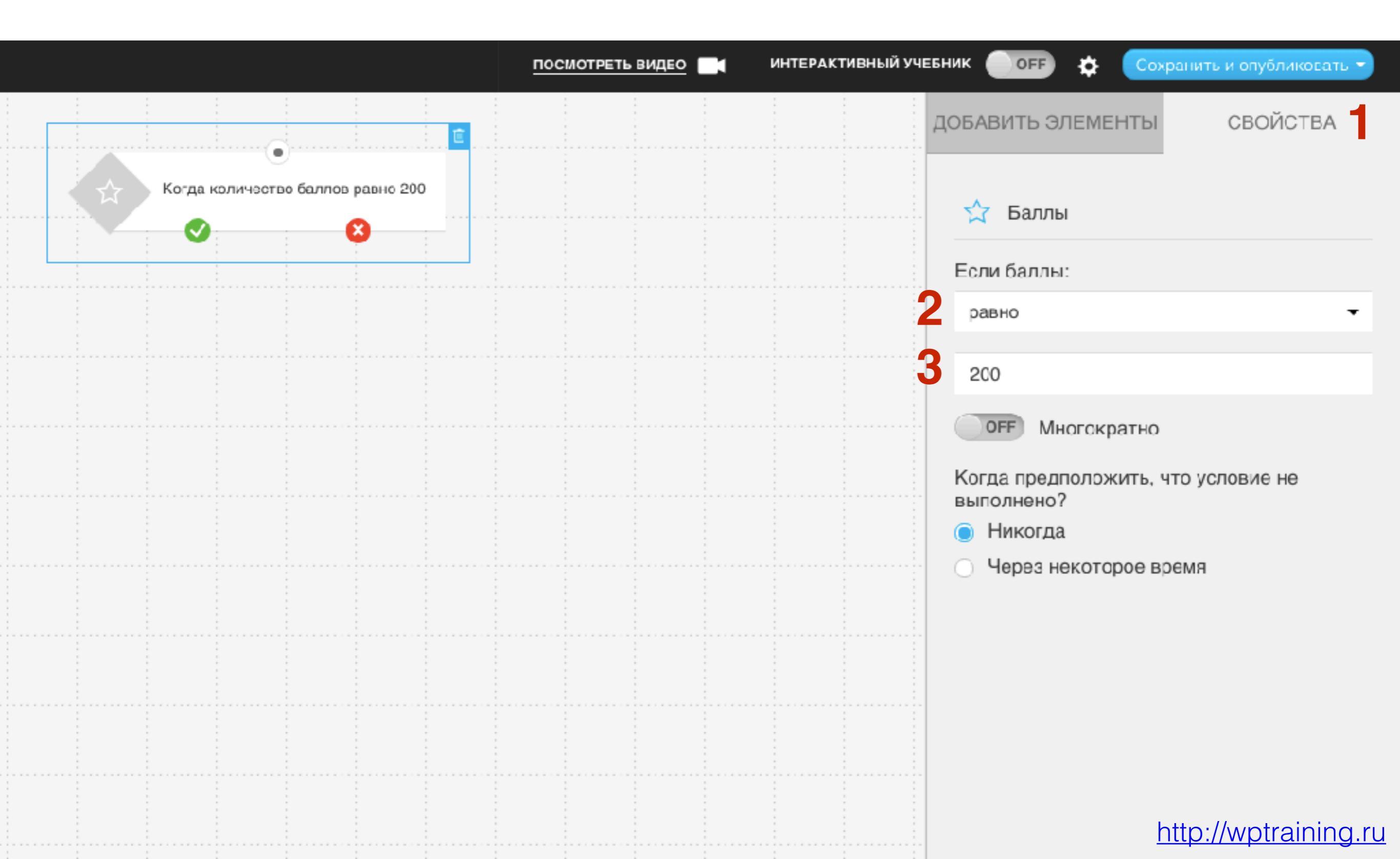

- 1. Перейти во вкладку «Добавить элементы»
- 2. Перетащить фильтр Количество
- 3. Соединить Элемент Баллы и Фильтр

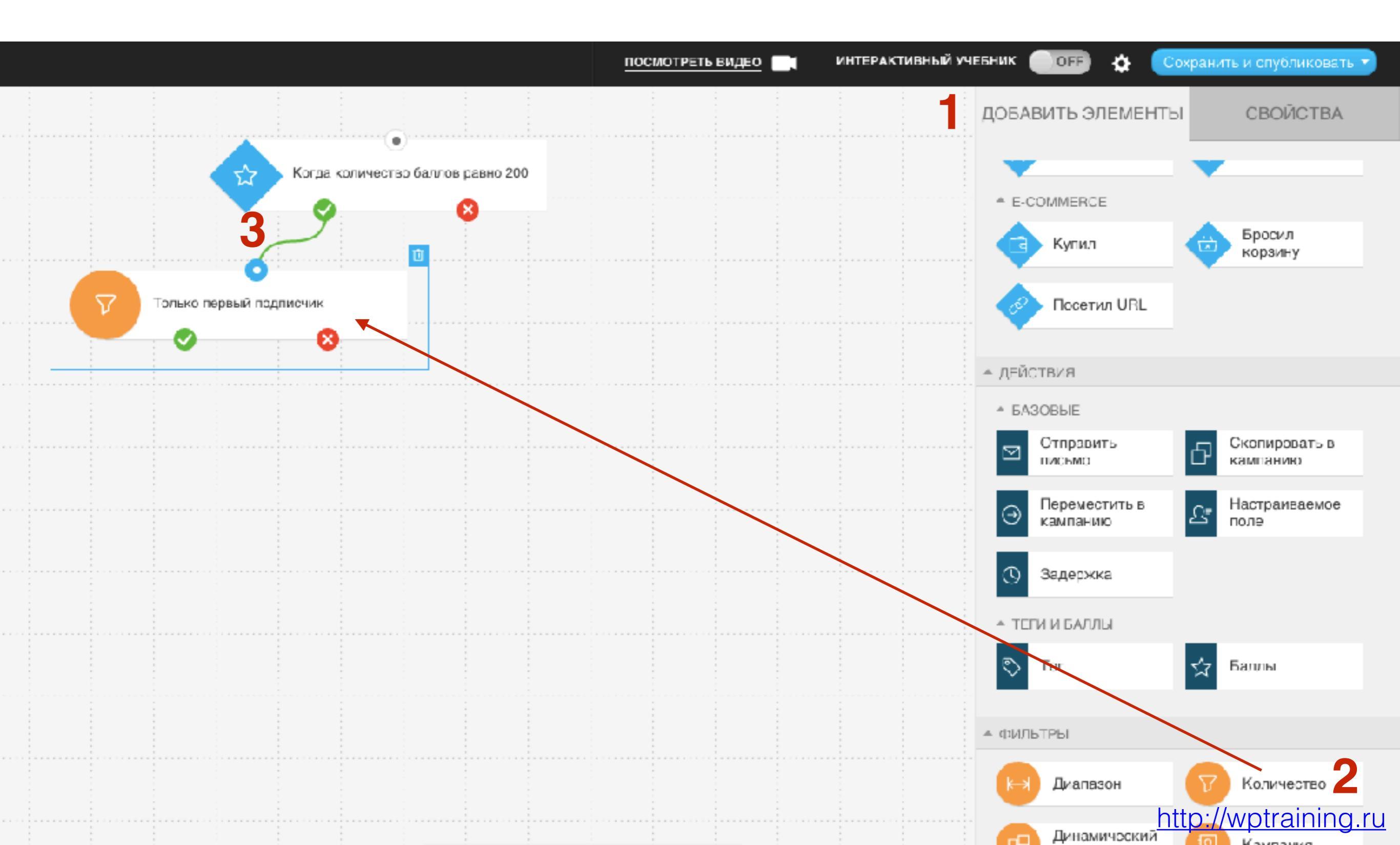

- 1. Перейти во вкладку «Свойства»
- 2. Укажите количество подписчиков

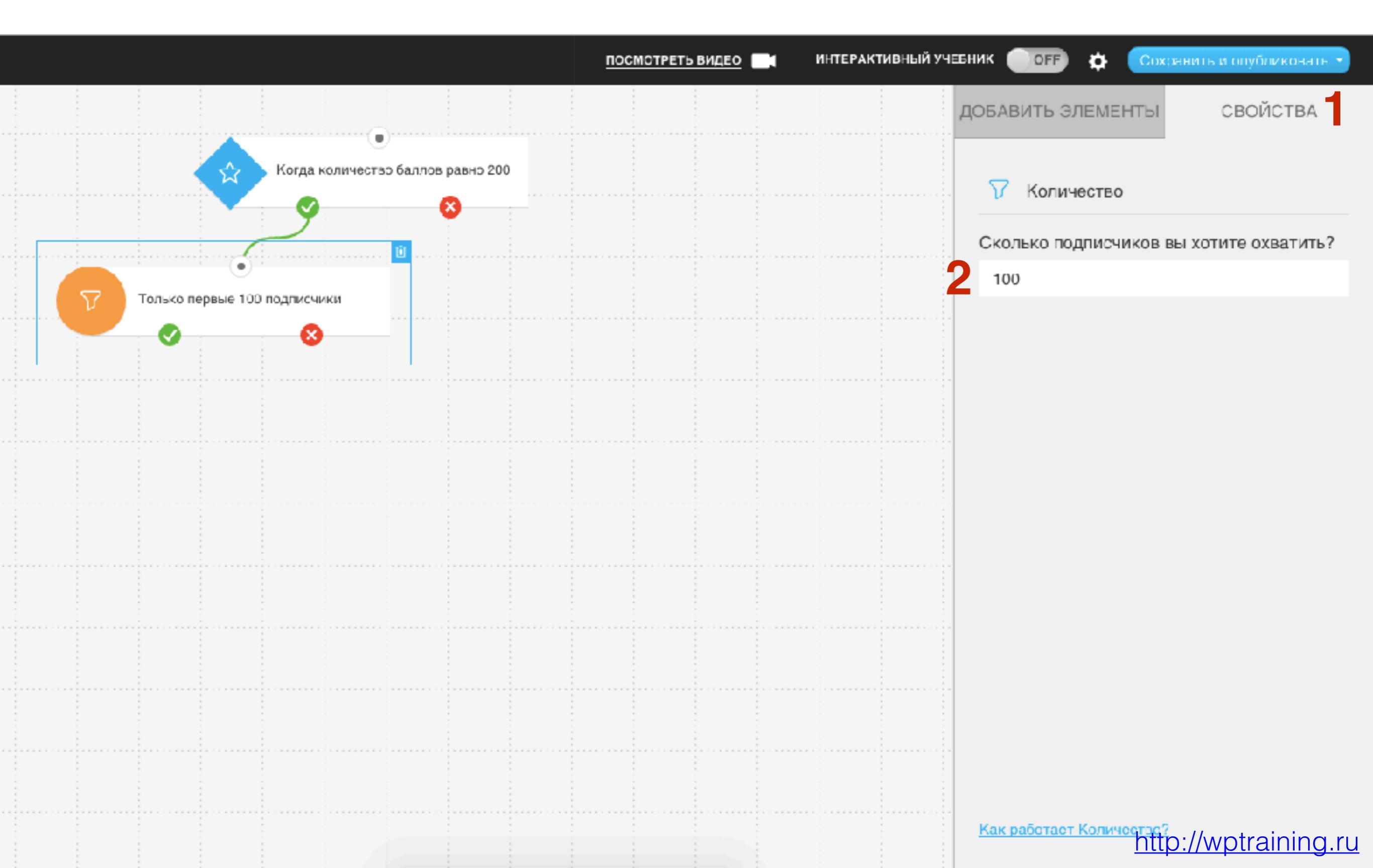

- 1. Перейти во вкладку «ДОбавить элементы»
- 2. Перетащите Действие Отправить письмо
- 3. Соединить фильтр с Письмом

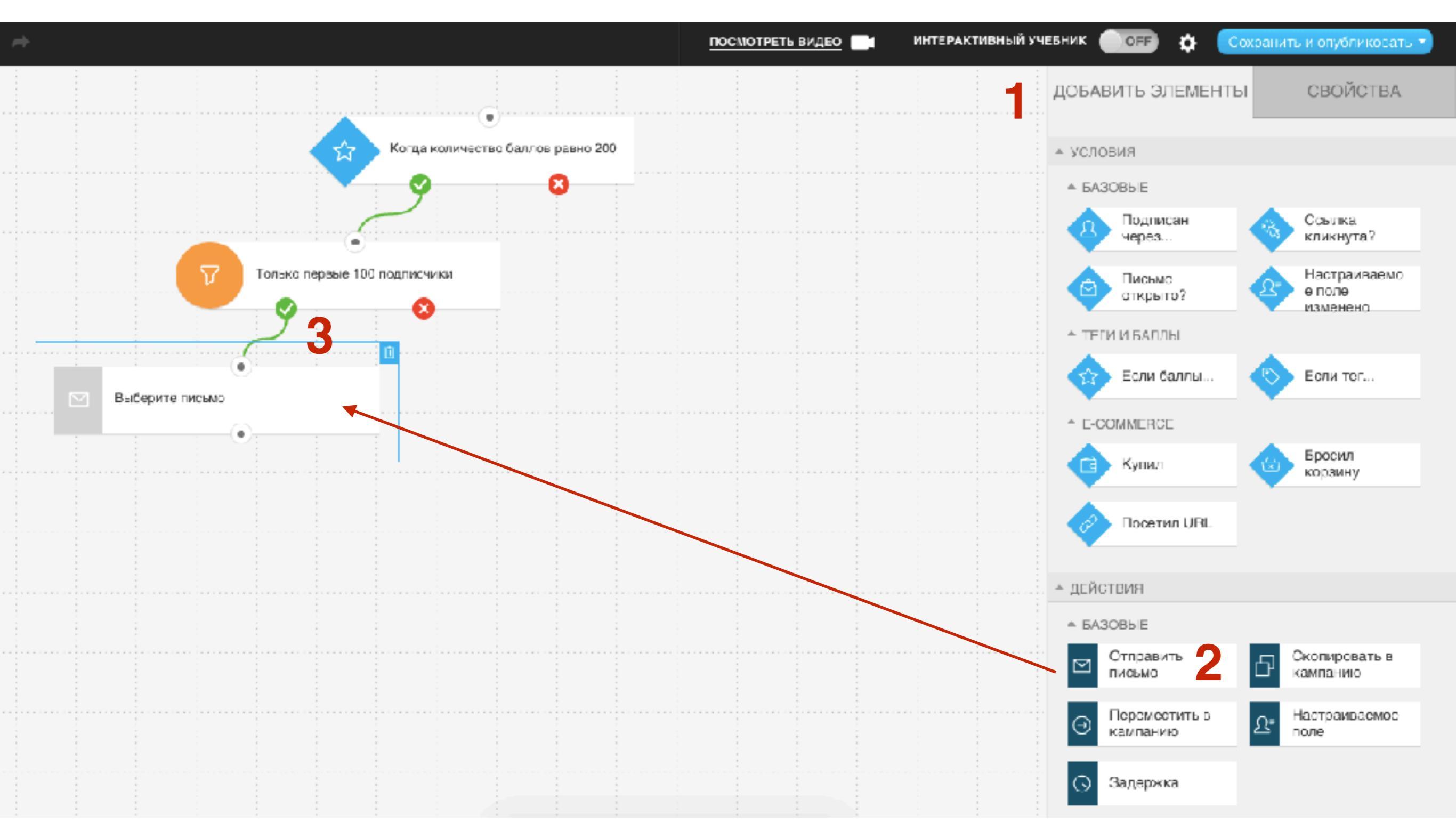

#### http://wptraining.ru

- 1. Перейти во вкладку «Свойства»
- 2. Выбрать письмо

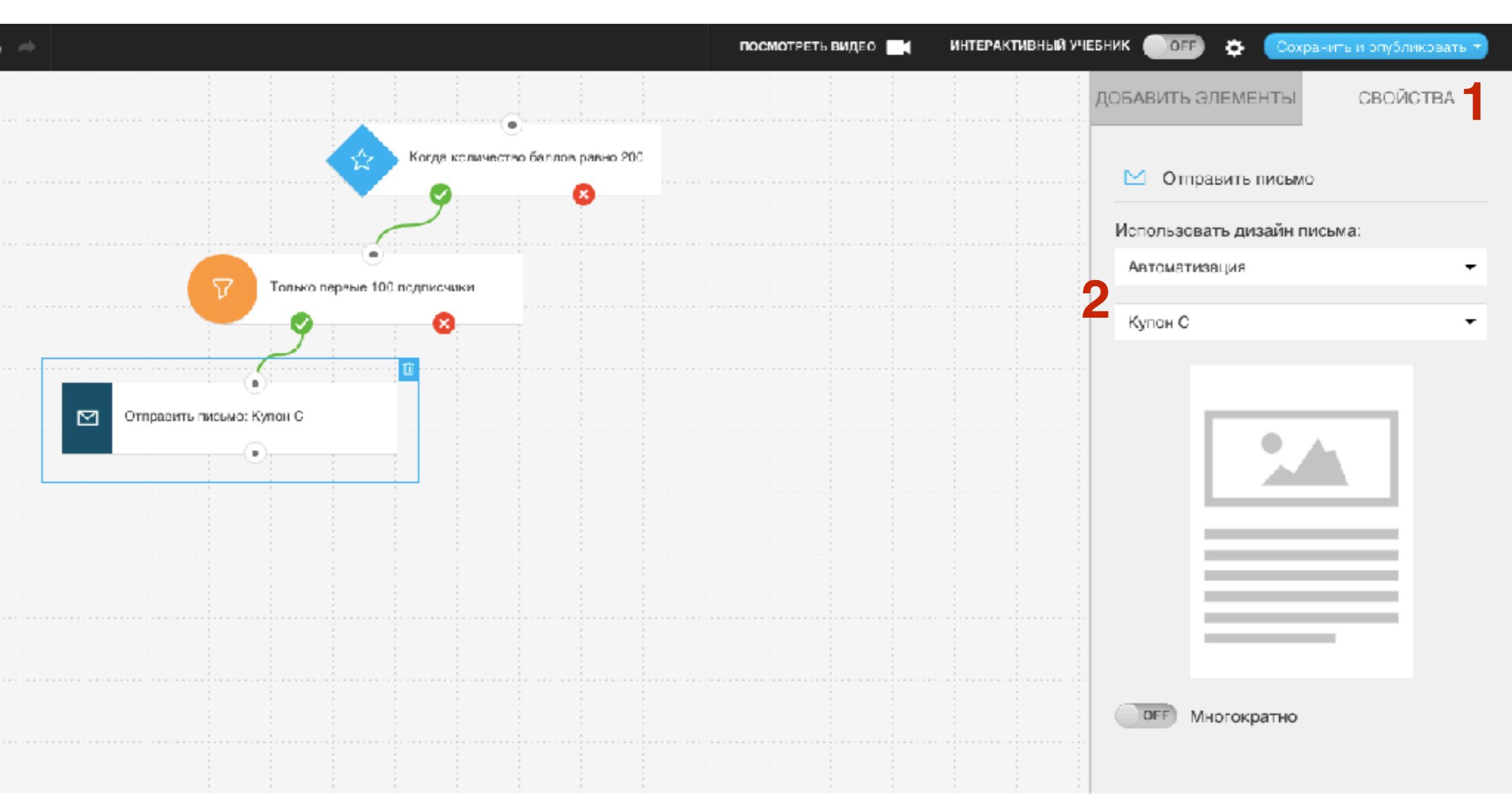

#### http://wptraining.ru

- 1. Перейти во вкладку «Добавить элементы»
- 2. Перетащите Действие Добавить письмо
- 3. Соедините фильтр с Письмом

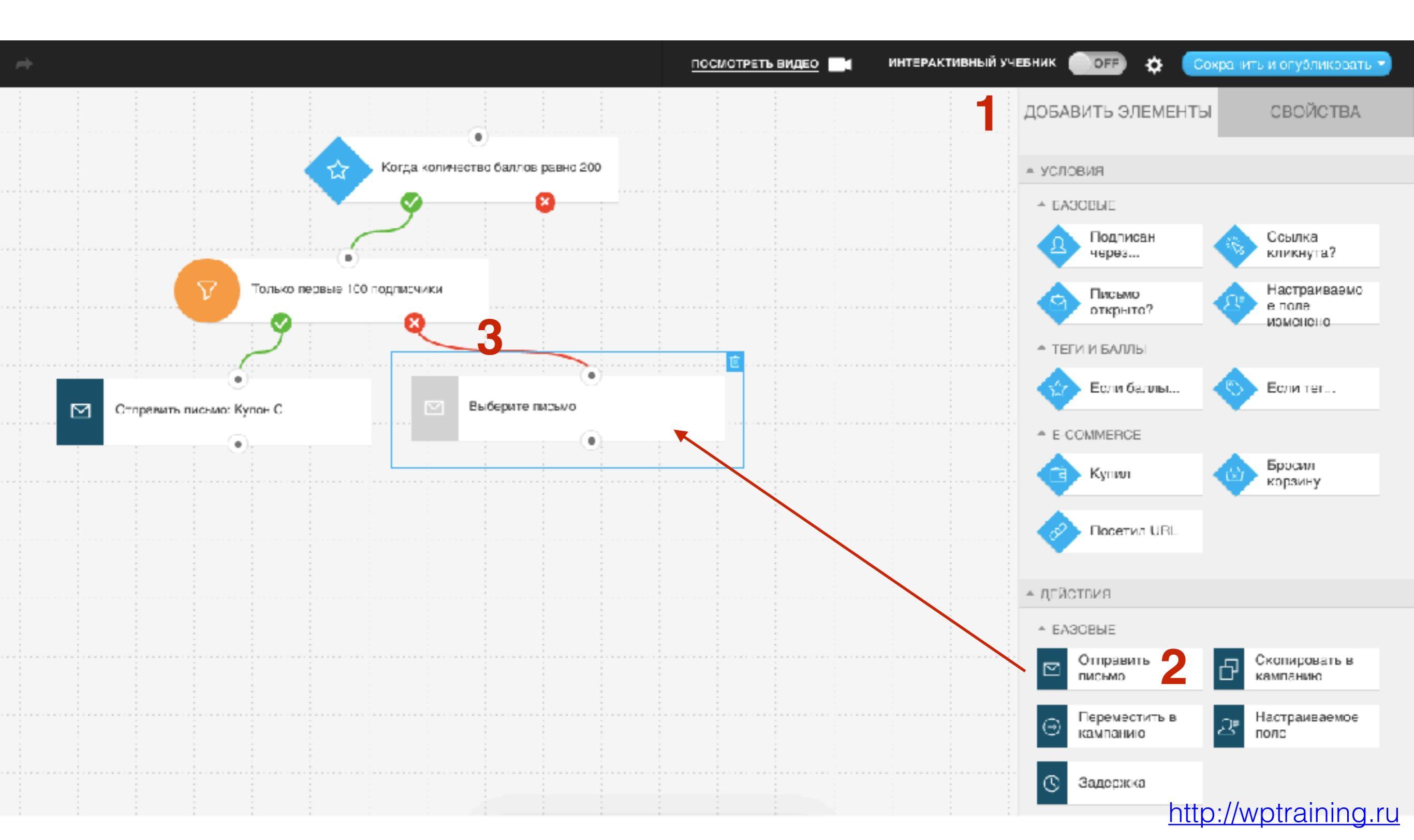

- 1. Перейти во вкладку «Свойства»
- 2. Выбрать письмо

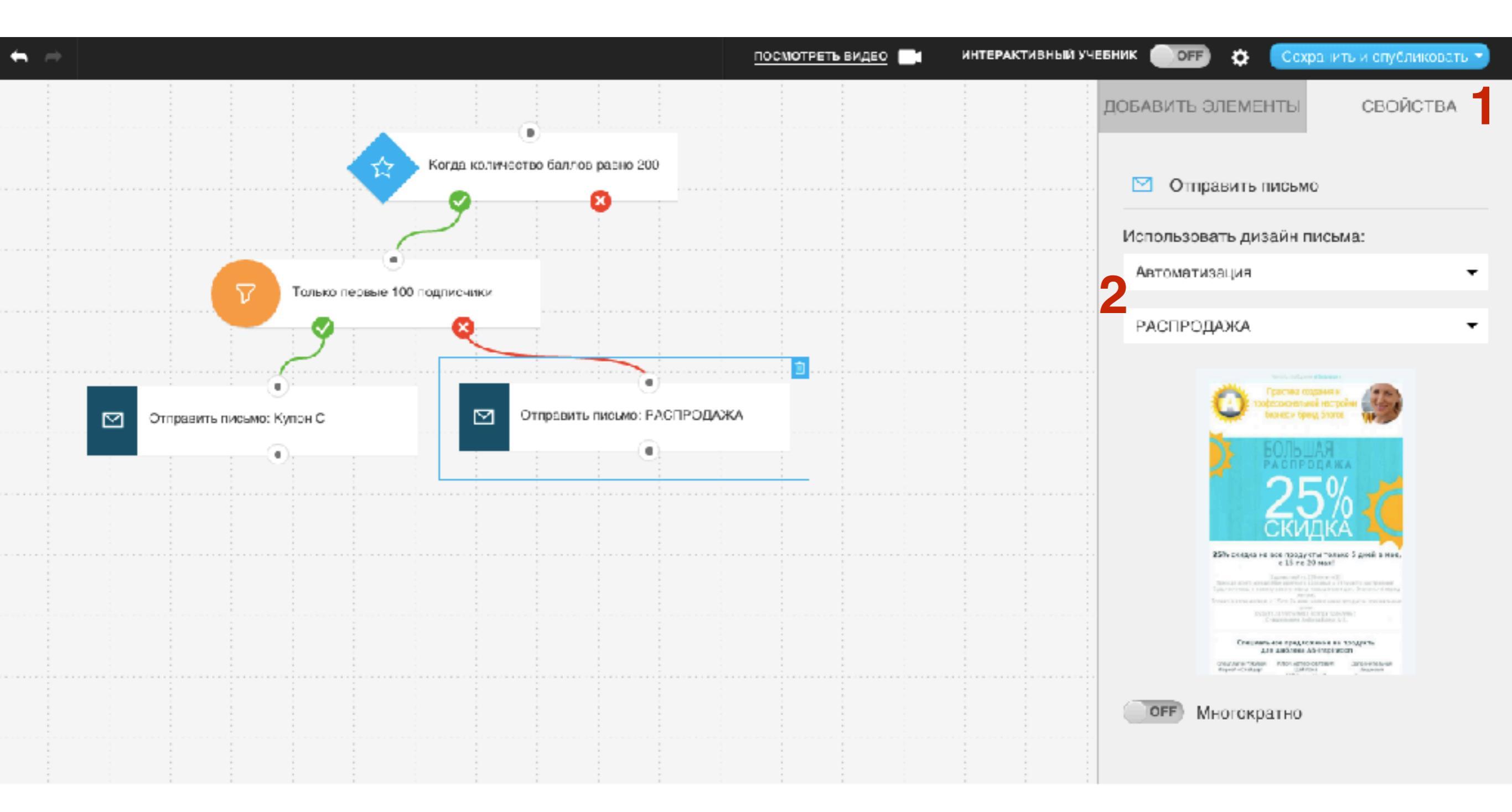

#### Настройка процесса

1. Нажать на значок «шестерерки»

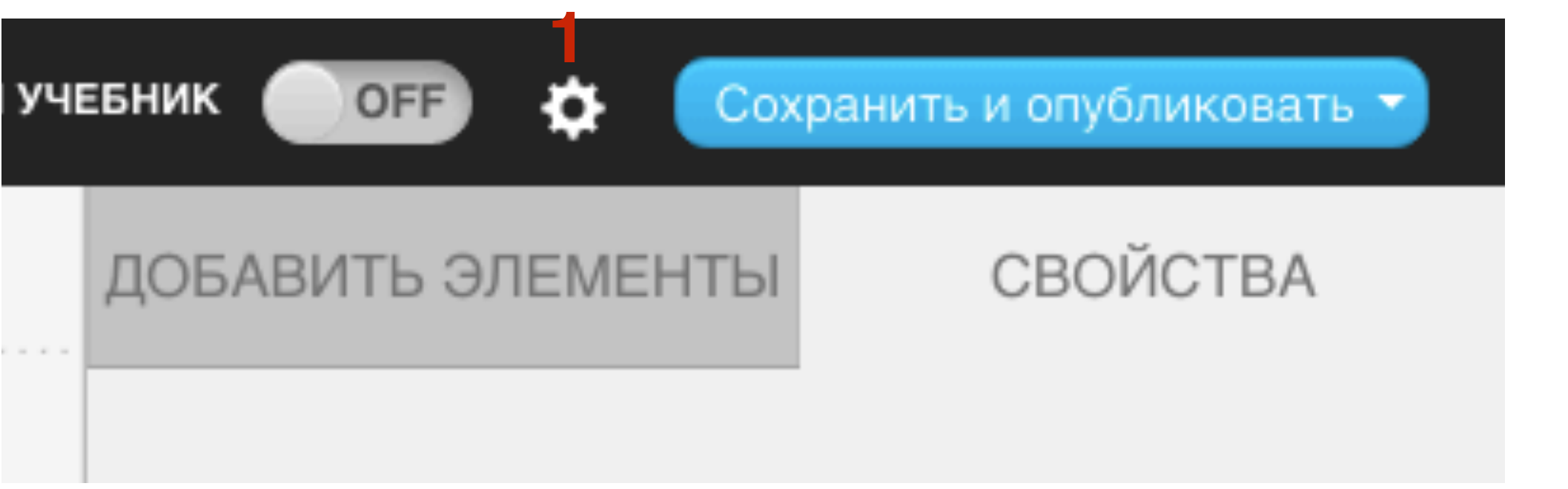

- 1. Название процесса
- 2. Когда начинается (сразу же или в определенное время)
- 3. Когда заканчивается (никогда или в определенные время)

| Настройки процесса |                                        | Отменить ОК |
|--------------------|----------------------------------------|-------------|
| НАСТРОЙКИ          |                                        |             |
| Название процесса  | Первая автоматизация (если подписался) | ]           |
| Начинается         | сразу же 2 -                           |             |
| Заканчивается      | никогда 3 -                            |             |

#### http://wptraining.ru

Как сохранить и запустить процесс

| ИНТЕРАКТИВНЫЙ УЧ | ЕБНИК OFF 🌣     | Сохранить и опубликовать 👻                                 |
|------------------|-----------------|------------------------------------------------------------|
|                  | ДОБАВИТЬ ЭЛЕМЕН | Сохранить<br>Сохранить и выйти<br>Сохранить и опубликовать |
|                  | ▲ УСЛОВИЯ       |                                                            |
|                  | ▲ БАЗОВЫЕ       |                                                            |

#### Редактирование процессов

#### 1. Перейти в раздел «Автоматизация» - Мои процессы

|    |                                                                                                    |                                    | 🖾 Создать про        | рцесс              |      |
|----|----------------------------------------------------------------------------------------------------|------------------------------------|----------------------|--------------------|------|
| Лo | и процессы                                                                                                    | Нужна                              | том 🔅 Май працес     | сы ра              | цәсс |
|    | •                                                                                                    |                                    | 🔅 Письма авто        | оматизации         |      |
|    |                                                                                                    | Показать статистику для За все вре | 🗙 🖛 👻 Сортировать п  | о: Дате создания 👻 | ۹    |
|    | Первая автоматизация (если подписался)<br>Начать в: 2016-10-31 15:33, завершается: никогда<br>Статус <b>О</b> ГГ |                                    | всего контактов      | в процессе         |      |
|    | Весенняя распродажа<br>Начать в: 2016-05-16 03:24, завершается: никогда<br>Статус <b>О</b> ГГ                    |                                    | есего контактов<br>О | в процессе         |      |

#### Мои процессы

Нужна помощь с процессами? Новый процесс

|                                                                                                    | Показать статистику для                        | За все время - Сортировать | ∍ по: <b>Дате создания - ⊂</b> |
|----------------------------------------------------------------------------------------------------|------------------------------------------------|----------------------------|--------------------------------|
| Первая автоматизация (если подписался)<br>Начать в: 2016-10-31 15:33, завершается: никогда<br>Статус ОГГ | С Действия ▼   Править   Дублировать   Удалить |                            | в процессе                     |
| Весенняя распродажа<br>Начать в: 2016-05-16 03:24, завершается: никогда<br>Статус <b>огг</b>             |                                                |                            | в процессе                     |

#### Урок №82

#### Комментарии на блоге

- Работа с комментариями на блоге
- Как закрыть комментарии на блоге
- Как закрыть комментарии в конкретной статье
- Как предотвратить спам
- Как определить спаммерский комментарий или нет
- Как запрещать комментаторов по IP
- Как вернуть комментарий из спама
- Какие комментарии нельзя публиковать
- Как редактировать комментарии
- Как отвечать на комметарии
- Как сделать фотографию напротив своего комментария

#### Воскресенье, 6 октября, в 17.00

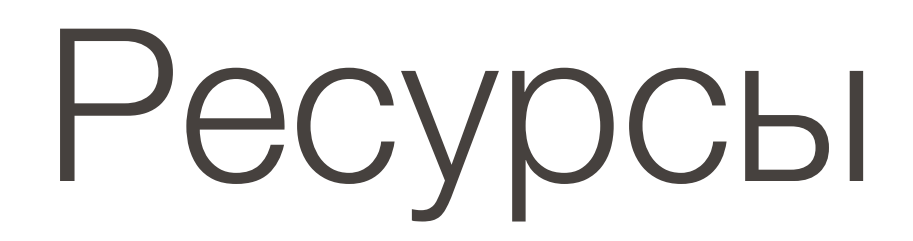

#### http://wptraining.ru

записи вебинаров, план и расписание занятий